# **Studio**

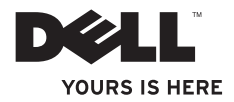

# **Studio** KURULUM KILAVUZU

Model PP31L

# Notlar, Dikkat ve Uyarı Bildirimleri

- **NOT:** NOT, bilgisayarınızın performansını artırmanıza yardımcı olan önemli bilgileri gösterir.
  - **DİKKAT:** DİKKAT, donanım hasarı veya veri kaybı potansiyelini gösterir ve soruna nasıl engel olabileceğinizi bildirir.

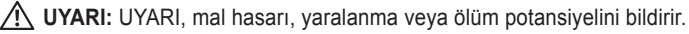

Dell™ n Series bilgisayar satın aldıysanız, bu belgede Microsoft<sup>®</sup> Windows<sup>®</sup> işletim sistemleriyle ilgili referanslar geçerli değildir.

Bu belgede yer alan bilgilerde önceden bildirimde bulunmadan değişiklik yapılabilir.

#### © 2008-2009 Dell Inc. Tüm Hakları Saklıdır.

Dell Inc.'nin yazılı izni olmaksızın bu materyallerin herhangi bir şekilde çoğaltılması kesinlikle yasaktır.

Bu metinde kullanılan ticari markalar: *Dell, DELL* logosu, *MediaDirect, Wi-Fi Catcher, YOURS IS HERE* ve *DellConnect,* Dell Inc.'nin ticari markalarıdır; *Intel, Pentium* ve *Celeron,* Intel Corporation'ın kayıtlı ticari markalardır; *Core,* ABD. ve/veya diğer ülkelerdeki Intel Corporation'ın ticari markasıdır; *Microsoft, Windows ve Windows Vista,* ABD. ve diğer ülkelerde Microsoft Corporation'ın ticari markaları veya kayıtlı ticari markalarıdır; *Blu-ray Disc,* Blu-ray Disc Association'ın ticari markasıdır; *Bluetooth,* Bluetooth SIG'nin sahibi olduğu kayıtlı ticari markadır ve Dell tarafından lisans altında kullanılır.

Bu belgede, ürünlerinin markaları veya adları üzerine hak iddia eden kuruluşlardan söz etmek için başka ticari markaları ve ticari unvanlar kullanılabilir. Dell Inc., kendi ticari markaları ve ticari unvanları dışında bunlar üzerinde herhangi bir mülkiyet iddia etmemektedir.

# İçerik

| Studio Dizüstü Bilgisayarı Kurmadan<br>Önce                                                                                                    | Studio Dizüstü Bilgisayarın Kurulumu        | 5 |
|----------------------------------------------------------------------------------------------------|---------------------------------------------|---|
| AC Adaptörünü Takma                                                                                                    | Studio Dizüstü Bilgisayarı Kurmadan<br>Önce | 5 |
| Ağ Kablosunu Bağlama (isteğe bağlı)       7         Studio Dizüstü Bilgisayarı Açma       8         Kablosuz Anahtarı Kullanma       9         Windows Vista® Kurulumu       9         Internet'e Bağlanma (İsteğe bağlı)       10         Studio Dizüstü Bilgisayarı       12         Aygıt Durum Işıkları       12         Sağ Taraf Özellikleri       14         Sol Taraf Özellikleri       22         Ekran Özellikleri       25 | AC Adaptörünü Takma                         | 6 |
| Studio Dizüstü Bilgisayarı Açma                                                                                                    | Ağ Kablosunu Bağlama (isteğe bağlı)         | 7 |
| Kablosuz Anahtarı Kullanma       9         Windows Vista® Kurulumu       9         Internet'e Bağlanma (İsteğe bağlı).       10         Studio Dizüstü Bilgisayarı       10         Kullanma       12         Aygıt Durum Işıkları.       12         Sağ Taraf Özellikleri       14         Sol Taraf Özellikleri       17         Bilgisayar Tabanı ve Klavye Özellikleri       22         Ekran Özellikleri       25                | Studio Dizüstü Bilgisayarı Açma             | 8 |
| Windows Vista® Kurulumu       9         Internet'e Bağlanma (İsteğe bağlı)       10         Studio Dizüstü Bilgisayarı       10         Kullanma       12         Aygıt Durum Işıkları       12         Sağ Taraf Özellikleri       14         Sol Taraf Özellikleri       17         Bilgisayar Tabanı ve Klavye Özellikleri       22         Ekran Özellikleri       25                                                             | Kablosuz Anahtarı Kullanma                  | 9 |
| Internet'e Bağlanma (İsteğe bağlı) 10 Studio Dizüstü Bilgisayarı Kullanma                                                                                                    | Windows Vista <sup>®</sup> Kurulumu         | 9 |
| Studio Dizüstü Bilgisayarı         Kullanma       12         Aygıt Durum Işıkları.       12         Sağ Taraf Özellikleri       14         Sol Taraf Özellikleri       17         Bilgisayar Tabanı ve Klavye Özellikleri       22         Ekran Özellikleri       25                                                                                                    | Internet'e Bağlanma (İsteğe bağlı) 1        | 0 |
| Aygıt Durum Işıkları.       12         Sağ Taraf Özellikleri       14         Sol Taraf Özellikleri       17         Bilgisayar Tabanı ve Klavye Özellikleri       22         Ekran Özellikleri       25                                                                                                    | Studio Dizüstü Bilgisayarı<br>Kullanma      | 2 |
| Aygıt Durum Işıkları.       12         Sağ Taraf Özellikleri       14         Sol Taraf Özellikleri       17         Bilgisayar Tabanı ve Klavye Özellikleri       22         Ekran Özellikleri       25                                                                                                    |                                             | 2 |
| Sağ Taraf Özellikleri                                                                                                    | Aygıt Durum İşıkları.                       | 2 |
| Sol Taraf Özellikleri                                                                                                    | Sağ Taraf Özellikleri1                      | 4 |
| Bilgisayar Tabanı ve Klavye Özellikleri 22<br>Ekran Özellikleri                                                                                                    | Sol Taraf Özellikleri 1                     | 7 |
| Ekran Özellikleri 25                                                                                                    | Bilgisayar Tabanı ve Klavye Özellikleri 2   | 2 |
|                                                                                                    | Ekran Özellikleri 2                         | 5 |

| Ortam Denetimleri                   |
|-------------------------------------|
| Pili Çıkarma ve Değiştirme          |
| Optik Disk Sürücüsüni Kullanma 28   |
| Yazılım Özellikleri                 |
| Sorunları Çözme 32                  |
| Ağ Sorunları                        |
| Güç Sorunları                       |
| Bellek Sorunları 34                 |
| Kilitler ve Yazılım Sorunları       |
| Destek Araçlarını Kullanma          |
| Dell Destek Merkezi                 |
| Sistem Mesajları                    |
| Donanım Sorun Giderici40            |
| Dell Diagnostics41                  |
| İşletim Sisteminizi Geri Yükleme 43 |

#### İçerik

| Sistem Geri Yükleme                    |
|----------------------------------------|
| Dell Fabrika Görüntüsünü Geri          |
| Yukieme                                |
| Işletim Sistemi Yeniden Kurulumu 46    |
| Yardım Yardım                          |
| Teknik Destek ve Müşteri Hizmetleri 50 |
| DellConnect <sup>™</sup>               |
| Çevrimiçi Servisler                    |
| AutoTech Servisi                       |
| Ürün Bilgileri                         |
| Garanti Kapsamında Onarım veya         |
| Odeme için lade Edilen Oğeler 52       |
| Aramadan Önce 53                       |
| Dell ile Bağlantı Kurma                |
| Daha Fazla Bilgi Bilgi ve Kaynaklar 56 |
| Temel Özellikler                       |
| Ek                                     |
| Macrovision Ürün Bildirimi             |
| Dizin                                  |

# Studio Dizüstü Bilgisayarın Kurulumu

Bu bölümde Studio 1737 dizüstü bilgisayarın kurulmasına ve çevre birim aygıtlarının bağlanmasına yönelik bilgiler sağlanır.

# Studio Dizüstü Bilgisayarı Kurmadan Önce

Bilgisayarınızı, güç kaynağına kolay erişilebilen, yeterli şekilde havalandırılan ve düz zemine sahip bir yere yerleştirmeye dikkat edin.

Studio bilgisayarınızın etrafındaki hava akımının kısıtlanması bilgisayarın aşırı ısınmasına neden olabilir. Aşırı ısınmayı engellemek için, bilgisayarın arkasında en az 10,2 cm, diğer taraflarda da minimum 5,1 cm (2 inç) mesafe bıraktığınızdan emin olun. Bilgisayarınızı açıkken hiçbir zaman kabin veya çekmece gibi kapalı bir alana koymayın. UYARI: Hava deliklerini engellemeyin, deliklerden içeri bir şey sokmayın veya deliklerde toz birikmesine engel olun. Dell™ bilgisayarınızı çalışırken, yetersiz hava akımı olan bir ortamda (kapalı çanta gibi) saklamayın. Hava akımının kısıtlanması, bilgisayarınızın hasar görmesine veya yanmasına neden olabilir. Bilgisayar ısındığında fan çalışmaya başlar. Fandan gürültü gelmesi normaldir ve fan ya da bilgisayarla ilgili bir soruna işaret etmez.

DİKKAT: Bilgisayarın üzerine ağır veya kesici nesnelerin yerleştirilmesi ya dayığılması bilgisayarınızda kalıcı hasar meydana gelmesine yol açabilir.

# AC Adaptörünü Takma

AC adaptörünü bilgisayara bağlayın ve ardından prize veya voltaj koruyucuya takın.

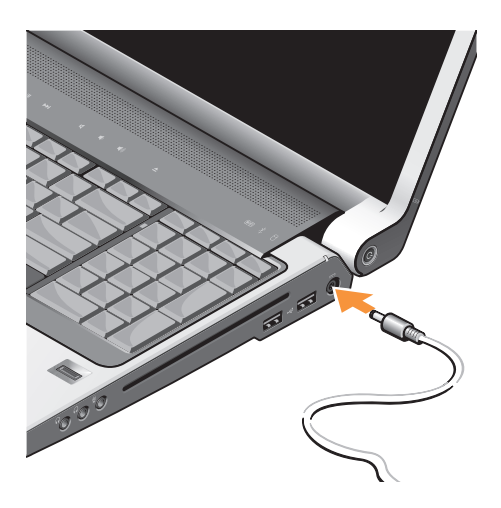

- UYARI: AC Adaptörü dünyanın her yerindeki elektrik prizleri ile çalışır. Bununla birlikte, güç konektörleri ve çoklu prizler ülkeden ülkeye değişiklik gösterir. Uyumsuz bir kablonun kullanılması veya kablonun çoklu bir prize veya elektrik prizine yanlış bir biçimde takılması yangına veya ekipmanın hasar görmesine yol açabilir.
- DİKKAT: Bilgisayarınızla AC adaptör kablosu bağlantısını kestiğinizde, kabloyu değil konektörü kavrayın ve kabloya zarar gelmemesi için sertçe ancak dikkatlice çekin.
- NOT: Güç kablosunu adaptöre tam olarak takın ve güç düğmesine bastığınızda adaptör üzerindeki ışığın yandığından emin olun.

# Ağ Kablosunu Bağlama (isteğe bağlı)

Kablolu ağ bağlantısı kullanmak için ağ kablosunu takın.

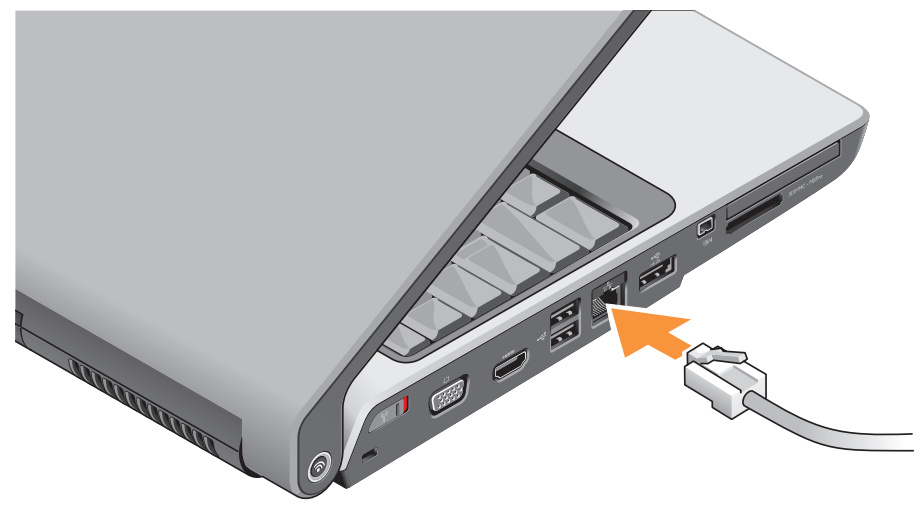

## Studio Dizüstü Bilgisayarı Açma

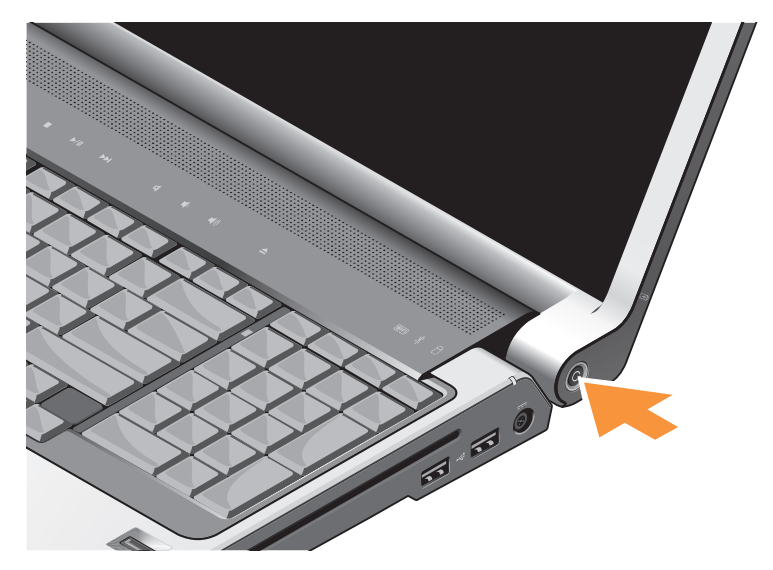

## Kablosuz Anahtarı Kullanma

Kablosuz bağlantıları kullanmak için, kablosuz anahtarının "On" (Açık) konumunda olduğundan emin olun.

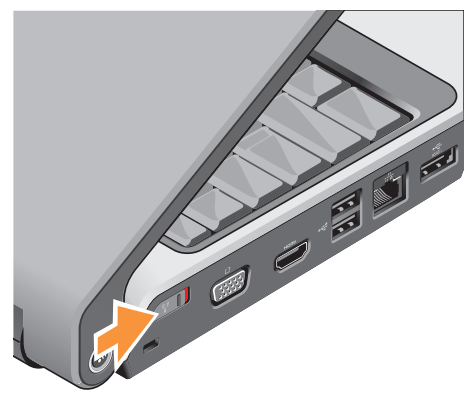

Kablosuz anahtarını açmak için anahtarı, yerine oturana dek bilgisayarın önünden arkasına doğru kaydırın.

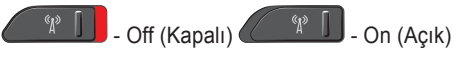

# Windows Vista® Kurulumu

Dell bilgisayarınız Windows Vista ile önceden yapılandırılmıştır. Windows Vista'yı ilk kez ayarlamak için, ekrandaki yönergeleri takip edin. Bu adımlar zorunludur ve tamamlanması 15 dakika sürebilir. Ekranlar sizi lisans anlaşmalarının kabul edilmesi, tercihlerin ayarlanması ve bir Internet bağlantısının ayarlanması dahil olmak üzere birkaç prosedüre yönlendirir.

**DİKKAT:** İşletim sisteminin kurulum işlemini yarıda kesmeyin. Bu, bilgisayarınızı kullanılamaz duruma getirebilir.

# Internet'e Bağlanma (İsteğe bağlı)

NOT: İSS'ler (Internet Servis Sağlayıcıları) İSS önerileri ülkeden ülkeye değişiklik gösterir.

Internet'e bağlanmak için harici modem veya ağ bağlantısı ve Internet servis sağlayıcısına (ISS) gerek duyarsınız.

NOT: Harici USB modem veya WLAN adaptörü asıl siparişinizin bir parçası değilse, www.dell.com adresindeki Dell web sitesinden bir adet satın alabilirsiniz.

#### Kablolu Internet Bağlantısı Kurma

Çevirmeli bağlantı kullanıyorsanız, Internet bağlantısını kurmadan önce telefon hattını harici USB modeme (isteğe bağlı) ve telefon prizine bağlayın. Bir DSL veya kablo/uydu modem bağlantısı kullanıyorsanız, kurulum yönergeleri için ISP veya cep telefonu servisinizle bağlantı kurun.

#### Kablosuz Bağlantı Kurma

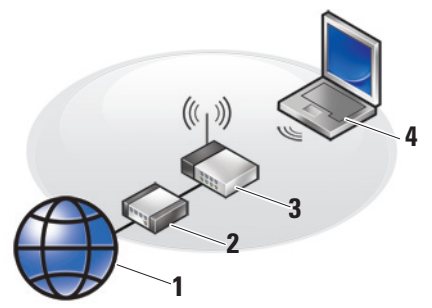

- 1. Internet servisi
- 2. kablo veya DSL modem
- 3. kablosuz yönlendirici
- 4. kablosuz ağ kartlı taşınabilir bilgisayar

Kablosuz ağınızı kurma ve kullanma hakkında daha fazla bilgi için bilgisayarınızın veya yönlendiricinizin belgelerine bakın. Kablosuz Internet bağlantınızı kullanmadan önce kablosuz yönlendiricinize bağlamanız gerekir. Bağlantınızı kablosuz yönlendiriciye kurmak için:

- 1. Tüm açık dosyaları kaydedin ve kapatın, tüm açık programlardan çıkın.
- 2. Başlat 💿 → Bağlan seçeneğini tıklatın.
- 3. Kurulumu tamamlamak için ekrandaki talimatları takip edin.

#### Internet Bağlantınızı Ayarlama

- NOT: Internet'e bağlanamıyorsanız, ancak geçmişte sorunsuz olarak bağlanabildiyseniz, ISS servisi kesilmiş olabilir. Servis durumunu kontrol etmek için ISP'nizle bağlantı kurun veya daha sonra tekrar bağlanmayı deneyin.
- **NOT:** ISS bilginizi hazır bulundurun. Bir ISS'niz yoksa, Internet'e Bağlanma sihirbazı bir ISS edinmenize yardım edebilir.
- 1. Tüm açık dosyaları kaydedin ve kapatın, tüm açık programlardan çıkın.

- 2. Başlat (3)→ Denetim Masası seçeneğini tıklatın.
- 3. Ağ ve Internet altında Internet'e Bağlan seçeneğini tıklatın.

Internet'e Bağlan penceresi görüntülenir.

- Nasıl bağlanmak istediğinize bağlı olarak Geniş bant (PPPoE) veya Çevirmeli öğelerinden birini seçin:
  - a. DSL, uydu modemi, kablolu TV modemi veya kablosuz teknolojisi bağlantısı kullanacaksanız, Geniş bant öğesini seçin.
  - İsteğe bağlı USB çevirmeli modem veya ISDN kullanacaksanız Çevirmeli öğesini seçin.
- NOT: Hangi tür bağlantıyı seçeceğinizi bilmiyorsanız, Seçmeme yardımcı ol seçeneğini tıklatın veya ISS'nizle bağlantı kurun.
- Kurulumu tamamlamak için ekrandaki talimatları uygulayın ve ISP'niz tarafından sağlanan kurulum bilgisini kullanın.

# Studio Dizüstü Bilgisayarı Kullanma

Studio 1737'de, bir bakışta bilgi sağlayan çeşitli göstergeler, düğmeler ve özellikler ile ortak görevlerin gerçekleştirilmesi için zaman kazandıran kısayollar bulunur.

# Aygıt Durum İşıkları

WiF

WiFi durum ışığı – Kablosuz ağ işlemi etkinleştirildiğinde yanar.

Tüm kablosuz iletişim anahtarlarını hızlı bir biçimde açmak veya kapatmak için sayfa 19 deki "kablosuz özelliğini açma/ kapatma anahtarı" na bakın.

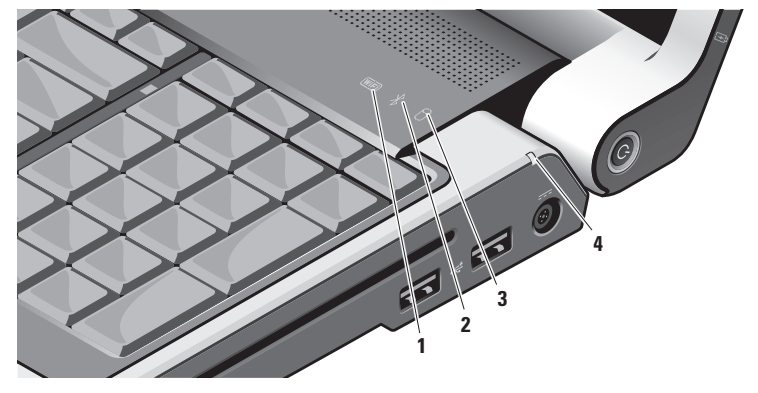

- 🔻 Bluetooth® durum ışığı (isteğe bağlı) – Bluetooth kablosuz iletişim teknolojisi özellikli bir kart etkinleştirildiğinde yanar.

MOT: Bluetooth kablosuz iletişim teknolojisi özellikli kart isteğe bağlıdır.

Bluetooth kablosuz özelliğini kapatmak icin masaüstünüzün bildirim alanındaki bluetooth simgesini sağ tıklatın ve Bluetooth Adaptörünü Kapat öğesini tıklatın veya sayfa 19 deki "kablosuz özelliğini acma/kapatma anahtarı"na bakın.

Sabit sürücü faaliyet ışığı – Bilgisayar veri okurken veya yazarken vanar. Yanıp sönen bir ışık sabit sürücü faaliyetini belirtir.

**NOT:** Veri kaybını önlemek için hiçbir zaman sabit sürücü faaliyet ısığı yanıp sönerken bilgisayarı kapatmayın.

🕑 🗌 Pil durum ışığı – Pil şarj durumunu aösterir.

Bilgisayar elektrik prizine bağlıysa:

- Sabit beyaz ışık pil şarj ediliyor.
- Kapalı pil yeteri kadar şarj edildi. Bilgisayar pil ile çalışıyorsa:
  - Kapalı pil yeteri kadar şarj edildi veya bilgisayar kapalı.
  - Sabit turuncu ısık pil sarjı az.
  - Yanıp sönen turuncu ışık pil, şarjı kritik bir biçimde az ve AC adaptörünü takmanız veya yapabildiğiniz kadar, açık belgelerinizi ve uygulamalarınızı kapatmanız gerekir.

# Sağ Taraf Özellikleri

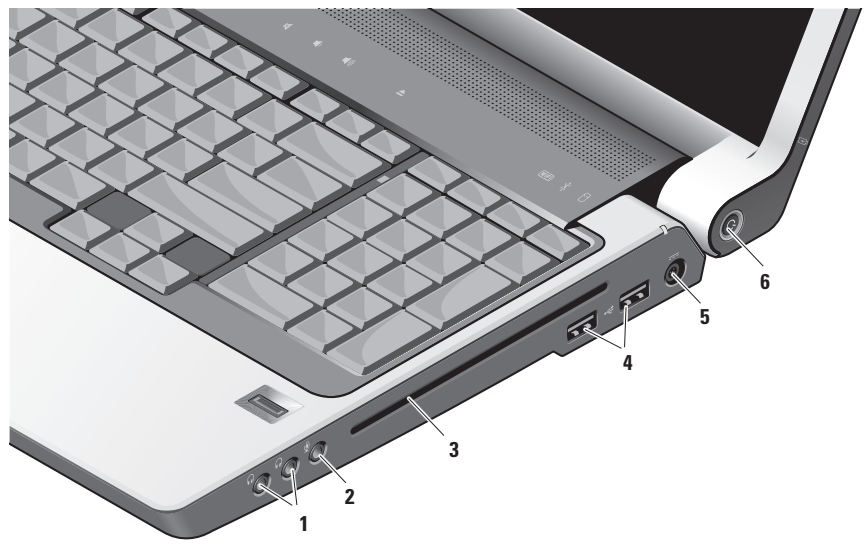

NOT: Standart boyut ve şekillerde olmayan diskleri kullanmaz (mini CD'ler ve mini DVD'ler dahil). Aksi halde sürücüye zarar verirsiniz.

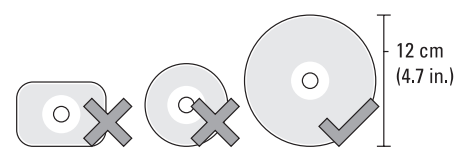

- 1 Ses Çıkış/Kulaklık konektörleri (2) – Kulaklıklara, aktif hoparlörlere veya ses sistemlerine bağlamak için kullanılır. Ses sinyali her iki konektör için de aynıdır.
- 2 Sesi Giriş/Mikrofon konektörü Ses programlarıyla kullanılmak üzere mikrofona veya giriş sinyaline bağlanır.

3 Optik Sürücü – Yalnızca standart boyutlu ve şekilli (12 cm) CD ve DVD'leri destekler. Diskleri yerleştirirken baskılı veya yazılı tarafın yukarıya dönük olduğundan emin olun.

Daha fazla bilgi için bkz. *Dell Teknoloji Kılavuzu*.

- 4 USB 2.0 konektörleri (2) Fare, klavye, yazıcı, harici sürücü veya MP3 çalar gibi USB cihazlarını bağlayın.
- 5 AC adaptör konektörü Bilgisayar kullanılmadığı zaman güç sağlamak ve pili şarj etmek için AC adaptörünü bilgisayara bağlamak için kullanılır. AC adaptörü, AC gücünü bilgisayar tarafından gerek duyulan DC gücüne dönüştürür.

Daha fazla bilgi için bkz. "AC Adaptörünü Bağlama", sayfa 6.

- 6 Güç düğmesi ve ışığı Basıldığında gücü açar veya kapatır.
  - DİKKAT: Bilgisayar yanıt vermeyi keserse, bilgisayar tamamen kapanana kadar güç düğmesini basılı tutun (birkaç saniye sürebilir).

Bu düğmenin ortasındaki ışık güç durumunu belirtir:

- Yanıp sönen beyaz ışık bilgisayar uyku durumundadır
- Sabit beyaz ışık bilgisayar gücü açık durumdadır
- Off (Kapalı) bilgisayar kapalıdır veya hazırda bekletme durumundadır

#### Studio Dizüstü Bilgisayarı Kullanma

# Sol Taraf Özellikleri

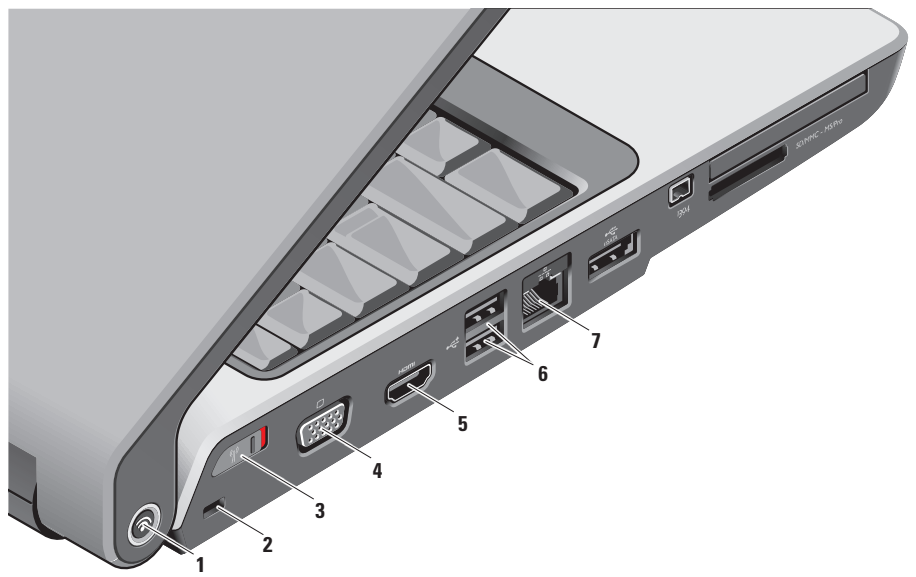

1 Dell Wi-Fi Catcher<sup>™</sup> Ağ Konumu Bulucu düğmesi

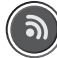

Kablosuz anahtarını açın ve civardaki kablosuz ağları taramak için bu düğmeye birkaç saniye basın.

- NOT: Wi-Fi Catcher Ağ Konumu Bulucu ışığı, yalnızca bilgisayar kapatıldığında ve kablosuz anahtarı Wi-Fi ağ bağlantılarını denetlemek üzere sistem kurulum programında (BIOS) yapılandırıldığında görünür.
- NOT: Wi-Fi Catcher Ağ Konumu Bulucu, bilgisayar size gönderildiğinde kullanım için etkinleştirilir ve yapılandırılır.

Bilgisayar kapalıysa, bu düğmenin ortasındaki ışık arama durumunu gösterir:

- Yanıp sönen beyaz ışık: Ağ arıyor
- lşık 10 saniye boyunca sabit beyaz yanıyor, sonra kapanıyor: Ağ bulundu
- 10 kez yanıp söndükten sonra kapanan, yanıp sönen beyaz ışık: Sinyal bulunamadı
- 2 Güvenlik kablosu yuvası Bilgisayara, ticari olarak kullanılabilen hırsızlığı önleyici bir aygıt bağlamak için kullanılır.
  - NOT: Hırsızlığı önleyici aygıtı satın almadan önce, aygıtın bilgisayarınızdaki güvenlik kablosu yuvası ile çalıştığından emin olun.

Kablosuz Özelliğini Acma/Kapatma anahtarı - Tüm kablosuz aygıtları hızlı bir şekilde kapatır veya açar. Örneğin, Bluetoth kablosuz iletişim teknolojisi özellikli WI AN kartları ve dahili kartlar.

Kablosuz anahtarı, bilgisayar size gönderildiğinde Off (Kapalı) konumda olabilir. Anahtarı On (Açık) konumuna getirmek icin verine verlesene kadar. bilgisayarın ön kısmına doğru kaydırın.

Off (Kapalı)

- **NOT:** Bu anahtar, Dell QuickSet veya BIOS (sistem kurulum programı) yoluyla devre dışı bırakılabilir.
- VGA konektörü Monitör veya projektör gibi video aygıtlarını bağlamak için kullanılır.

On

(Acik)

- HDMI Cıkıs konektörü HDMI 5 Çıkış (Yüksek Tanımlı Çoklu Ortam Arabirim Çıkışı) konektörü, yüksek tanımlı video ve ses üretmek için giden verileri sıkıştırılmamış dijital sinyaller olarak taşır. Örneğin, hem ses hem video sinyalleri için TV'ye bağlamak için kullanılır.
  - **NOT:** Monitör için yalnızca video sinyali okunur.
- USB 2.0 konektörleri (2) Fare, klavye, yazıcı, harici sürücü veya MP3 calar gibi USB aygıtlarını bağlamak için kullanılır.
- · 표정 konektörü Kablolu ağ sinvali kullanıyorsanız, bu konektör bilgisayarınızı ağa veya geniş bant aygıtına bağlar. Konektörün yanındaki iki ışık, kablolu ağ bağlantıları için durum ve etkinliği gösterir.

#### Studio Dizüstü Bilgisayarı Kullanma

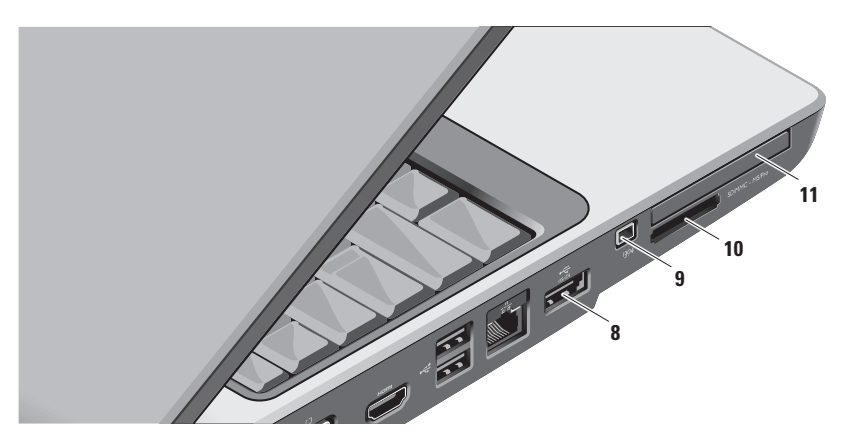

8 eSATA/USB birleşik konektörü – Harici sabit disk sürücüleri veya optik sürücüler gibi eSATA uyumlu depolama aygıtlarını bağlamak için kullanılır. Fare, klavye, yazıcı, harici sürücü veya MP3 çalar gibi USB aygılarını da destekler.

9 IBEE 1394 konektörü – Bazı dijital video kameralar gibi IEEE 1394'ü destekleyen yüksek hızlı seri çoklu ortam aygıtlarını bağlamak için kullanılır. 10 SD/MMC - MS/Pro

8'i Bir Arada Ortam kartı okuyucusu – Aşağıdaki dijital ortam bellek kartlarında saklanan dijital fotoğrafları, müzikleri, videoları ve belgeleri görüntülemek ve paylaşmak için hızlı ve kullanışlı bir yol sağlar:

- Secure digital (SD) bellek kartı
- Secure Digital Input/Output (SDIO) kartı
- Çoklu Ortam Kartı (MMC)
- Bellek Çubuğu
- Bellek Çubuğu PRO
- xD Resim Kartı
- Yüksek Hızlı SD
- Yüksek Yoğunluklu SD

NOT: Bilgisayarınız, ortam kartı yuvasına takılan plastik bir kapak ile gönderilir. Kapaklar, kullanılmayan yuvaları tozdan ve diğer parçacıklardan korur. Yuvada takılı ortam kartı yokken kullanmak için bu kapağı saklayın. Diğer bilgisayarlardaki kapaklar sizin bilgisayarınıza uymayabilir. 11 EC ExpressCard yuvası – Ek bellek, kablolu ve kablosuz bağlantılar, çoklu ortam ve güvenlik özellikleri için destek sağlar. 54 mm'lik ve 34 mm'lik ExpressCard'ları destekler.

> NOT: Bilgisayarınız, ExpressCard yuvasına takılı plastik bir kapak ile gönderilir. Kapaklar, kullanılmayan yuvaları tozdan ve diğer parçaçıklardan korur. Yuvada takılı ExpressCard yokken kullanmak için kapağı saklayın; diğer bilgisayarlardaki kapaklar sizin bilgisayarınıza uymayabilir.

## Bilgisayar Tabanı ve Klavye Özellikleri

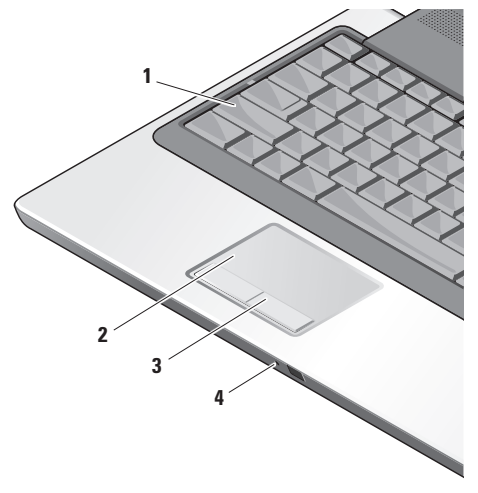

- 1 Caps Lock ışığı Caps Lock tuşunu kullandığınızda yanar.
- 2 Dokunmatik yüzey İmleci hareket ettirme, seçili öğeleri sürükleme veya taşıma ve yüzeye dokunarak sağ veya sol tıklatma gibi fare işlevlerini sağlar.

Dairsel kaydırmayı ve büyütmeyi destekler. Dairesel kaydırma ve büyütme ayarlarını değiştirmek için, masaüstünüzün bildirim alanındaki **Dell Dokunmatik yüzey** simgesini çift tıklatın.

#### Kaydırma ve Büyütme Ayarları

penceresi; kaydırmayı, dairesel kaydırmayı veya büyütmeyi etkinleştirme veya devre dışı bırakma, kaydırma alanı genişliğini ve kaydırma hızını seçme gibi işlemleri gerçekleştirmenizi sağlar.

- 3 Dokunmatik yüzey düğmeleri Faredeki gibi sol tıklatma ve sağ tıklatma işlevlerini sağlar.
- 4 Analog Mikrofon Çift mikrofonlu isteğe bağlı dahili bir kameranız yoksa, bu tek mikrofon konferans görüşmeleri ve sohbet için kullanılır.

#### Studio Dizüstü Bilgisayarı Kullanma

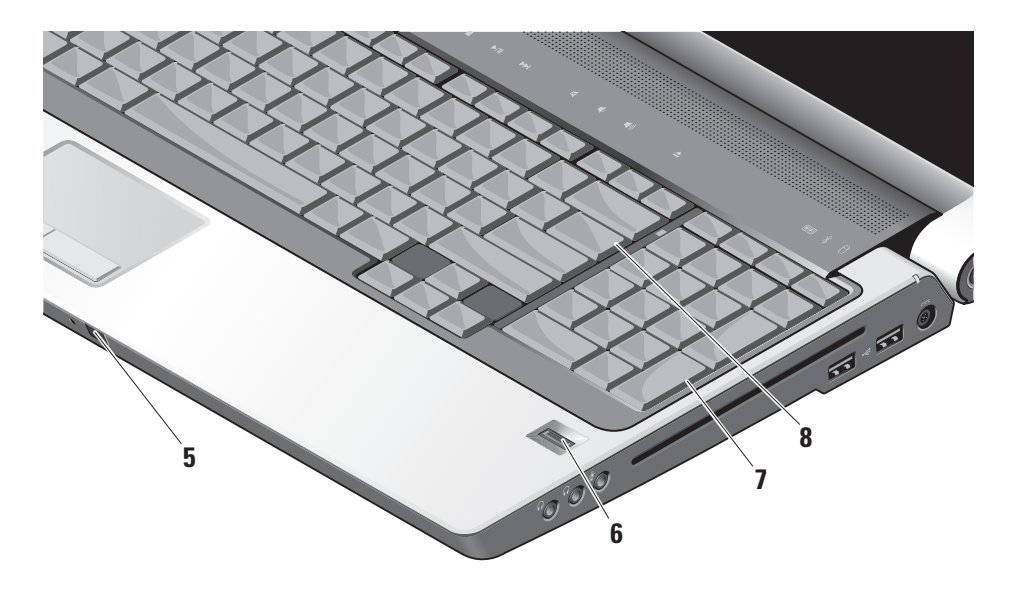

- 5 Tüketici Kızılötesi Belirli yazılım uygulamalarının Dell Travel Remote (kullanılmadığında ExpressCard yuvasında saklanabilen isteğe bağlı bir aygıt) tarafından denetlenmesine olanak tanır.
- 6 Parmak izi okuyucusu (isteğe bağlı) Bilgisayarınızı güvenliğini sürdürmenize yardımcı olur. Parmağınızı okuyucunun üzerinde kaydırdığınızda, *Digital Persona Personal* yazılımı sayesinde, kullanıcı kimliğinizin doğrulanması için benzersiz parmak iziniz kullanılır (kullanıcı adlarının ve parolaların girilmesi işlemi otomatikleştirilerek). *Digital Persona Personal* yazılımını etkinleştirmek ve kullanmak için, Başlat→ Programlar→ DigitalPersona Personal seçeneğini tıklatın.
- 7 Klavye/Arkadan Aydınlatmalı Klavye (isteğe bağlı) – İsteğe bağlı arkadan aydınlatmalı klavye satın aldıysanız, sağ ok tuşunda arkadan aydınlatmalı klavye simgesi bulunur 📇 İsteğe bağlı arkadan aydınlatmalı klavye, tuşlar üzerindeki tüm simgeleri aydınlatarak karanlıkta görülebilmelerini sağlar. Bu klavyeye vönelik avarlar, Dell QuickSet kullanılarak kisisellestirilebilir. Klavye hakkında daha fazla bilgi için bkz. Dell Teknoloji Kılavuzu. Arkadan Aydınlatmalı Klavye Parlaklığı Ayarları – Üç aydınlatma durumu arasında geçiş yapmak için (verilen sırada) <Fn> ve sağ ok tuşuna basın. Üc avdınlatma durumu:
  - a. tam klavye/dokunmatik yüzey parlaklığı
  - b. yarım klavye/dokunmatik yüzey parlaklığı
  - c. aydınlatma yok
- 8 Num Lock ışığı Num Lock tuşu kullanılırken yanar.

# Ekran Özellikleri

Ekran panelinde çift mikrofonla birlikte bir de isteğe bağlı kamera bulunur.

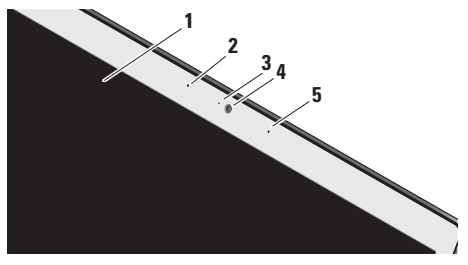

- Ekran Ekranınız, bilgisayarınızı satın alırken yaptığınız seçimlere göre değişiklik gösterebilir. Ekranlar hakkında daha fazla bilgi için bkz. Dell Teknoloji Kılavuzu.
- 2 Sol dijital dizi mikrofon (isteğe bağlı) Görüntülü sohbet ve ses kaydı için yüksek kalitede ses sağlamak üzere sağ dijital dizi mikrofonuyla birleştirilir.

#### 3 Kamera etkinlik göstergesi

- (isteğe bağlı) Kameranın açık ve kapalı olduğunu gösterir. Bilgisayarınızı satın aldığınızda yaptığınız seçimlere göre, bilgisayarınızda kamera bulunmayabilir.
- 4 Kamera (isteğe bağlı) Video kaydı, konferans ve sohbet için kullanılabilen yerleşik kamera. Bilgisayarınızı satın aldığınızda yaptığınız seçimlere göre, bilgisayarınızda kamera bulunmayabilir.

#### FastAccess yüz tanıma

(isteğe bağlı) – Dell™ bilgisayarınızın güvenliğini korumaya yardımcı olur. Bu gelişmiş yüz tanıma yazılımı, yüzünüzü öğrenir ve oturum açma parolalarını kullanma gereksinimini azaltır. Daha fazla bilgi için Başlat→ Programlar→ FastAccess seçeneğini tıklatın.

5 Sağ dijital dizi mikrofon (isteğe bağlı) – Görüntülü sohbet ve ses kaydı için yüksek kalitede ses sağlamak üzere sol dijital dizi mikrofonla birleştirilir.

# **Ortam Denetimleri**

Ortam denetimlerini kullanmak için, simgeye yumuşakça dokunun ve sonra bırakın. Simgenin denetimi seçiminizi onaylamak için 2 saniye parlayacaktır ve sonra gözden kaybolacaktır.

| 2 | <b>I44</b> | • | ►/II | <b>►</b> ►I | 8 | <b>⊲</b> ) | <b>■</b> ()) | <b>≜</b> |
|---|------------|---|------|-------------|---|------------|--------------|----------|

- Dell MediaDirect/PowerDVD'yi Başlat
- Idd Önceki parçayı veya bölümü yürüt
- Durdur
- ⊳/III Yürüt veya durdur
- DDI Bir sonraki parçayı veya bölümü yürüt

- 国 Sesi kıs
- 山, Ses seviyesini düşür
- 山)) Ses seviyesini artır
- Diski çıkar

# Pili Çıkarma ve Değiştirme

- UYARI: Uyumsuz pil kullanımı yangın veya patlama riskini artırabilir. Bu bilgisayarda yalnızca Dell'den satın alınan piller kullanılmalıdır. Diğer bilgisayarlardaki pilleri kullanmayın.
- $\triangle$ 
  - **UYARI:** Pili çıkarmadan önce, bilgisayarı kapatın ve harici kabloları sökün (AC adaptörü dahil).

Pili çıkarmak için:

- 1. Bilgisayarı kapatın ve tüm harici kabloları çıkarın.
- 2. Bilgisayarı çevirin.
- **3.** Pil çıkarma kilidini bilgisayarın yan tarafına doğru kaydırın ve orada tutun.
- 4. Pili yuvadan kaydırarak çıkarın.

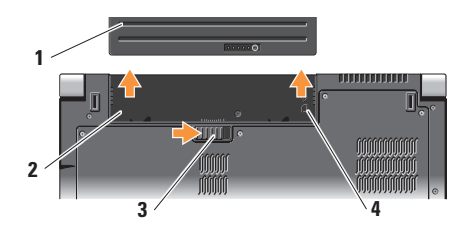

- 1 Pil
- 2 Pil bölmesi
- 3 Pil çıkarma kilidi
- 4 SIM kart yuvası göstergesi

Pili değiştirmek için, yerine yerleşene kadar pili yuvaya kaydırın.

# Optik Disk Sürücüsüni Kullanma

**DİKKAT:** Standart olmayan boyutlardaki veya şekillerdeki diskleri kullanmayın (mini-CD'ler ve mini-DVD'ler dahil) aksi halde sürücü zarar görebilir.

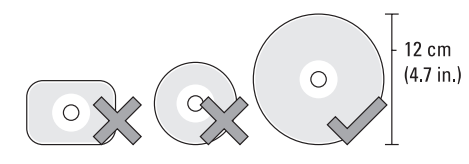

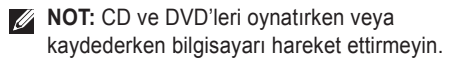

Diski, etiket yukarıya bakacak şekilde disk yuvasının ortasına yerleştirin ve yuvanın içine doğru dikkatlice itin. Sürücü diski otomatik olarak çeker ve içeriğini okumaya başlar.

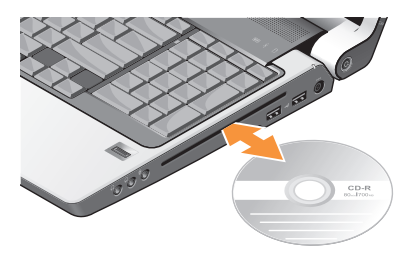

Diski sürücüden çıkarmak için çıkarma denetimine nazikçe dokunun <u>.</u> Denetim, diski çıkarmadan önce işlemi onaylamak için birkaç saniye boyunca yanıp söner.

# Yazılım Özellikleri

NOT: Bu bölümde açıklanan özellikler hakkında daha fazla bilgi için sabit sürücünüzdeki veya support.dell.com adresindeki Dell Teknoloji Kılavuzu'na bakın.

#### Verimlilik ve İletişim

Bilgisayarınızı sunumlar, broşürler, tebrik kartları, el ilanı ve elektronik tablolar oluşturmak için kullanabilirsiniz. Ayrıca, bilgisayarınıza yüklenen uygulamalara bağlı olarak dijitalfotoğraf ve görüntüleri düzenleyebilir ve görüntüleyebilirsiniz. Bilgisayarınızda kurulu olan yazılım için satın alma siparişinizi kontrol edin.

İnternet'e bağlandıktan sonra, Web sitelerine erişebilir, e-posta hesabı ayarlayabilir, dosyaları karşıya yükleyebilir ve karşıdan yükleyebilirsiniz vb. şeyleri yapabilirsiniz.

#### Eğlence ve Multimedya

Bilgisayarınızı video izlemek, oyun oynamak, kendi CD'lerinizi oluşturmak, müzik ve Internet radyosu istasyonlarını dinlemek için kullanabilirsiniz. Optik disk sürücünüz, CD'ler, Blu-Ray diskler (bilgisayar satın alınırken bu seçenek belirlenmişse) ve DVD'ler de dahil birden fazla disk ortamı biçimini destekleyebilir.

Dijital kameralar ve cep telefonları gibi taşınabilir aygıtlardan resim ve video dosyalarını karşıdan yükleyebilir veya kopyalayabilirsiniz. İsteğe bağlı yazılım uygulamaları diske, MP3 çalar ve portatif eğlence aygıtları gibi taşınabilir ürünlere kaydedilebilen veya doğrudan, bağlı TV, projektör ve ev sineması ekipmanında yürütülebilen ve görüntülenebilen müzik ve video dosyalarını düzenlemenize ve oluşturmanıza olanak tanır.

#### Masaüstünü Özelleştirme

Görünümü, çözünürlüğü, duvar kağıdını, ekran koruyucusunu vb. şeyleri **Görünümü ve sesleri kişiselleştir** penceresine erişmek suretiyle değiştirerek masaüstünüzü özelleştirebilirsiniz.

Ekran özellikleri penceresine erişmek için:

- 1. Masaüstündeki açık bir alana sağ tıklatın.
- 2. Görünümü ve sesleri kişiselleştir penceresini açmak için Kişiselleştir öğesini tıklatın ve kişiselleştirme seçenekleriniz hakkında ayrıntılı bilgi edinin.

#### Enerji Ayarlarınızı Özelleştirme

Bilgisayarınızdaki güç ayarlarını yapılandırmak için güç işletim sisteminizdeki güç seçeneklerini kullanabilirsiniz. Dell bilgisayarla gelen Microsoft<sup>®</sup> Windows Vista<sup>®</sup>, varsayılan üç seçenek sunar:

• Dell Tarafından Önerilen — Bu güç seçeneği, gerek duyduğunuzda tam performans sağlar ve bilgisayar kullanılmadığı sürelerde güçten tasarruf eder.

- Güç koruyucu Bu güç seçeneği, bilgisayarın ömrünğü maksimum seviyeye ulaştırmak için sistem performansını azaltarak ve bilgisayarınızın ömrünü aşan tükettiği enerji miktarını azaltarak gücü bilgisayarınıza kaydeder.
- Yüksek performans Bu güç seçeneği işlemciniz ve etkinliğiniz arasında uyum sağlayarak ve sistem performansını maksimum seviyeye ulaştırarak en yüksek sistem performansı seviyesi sağlar.

#### Verilerinizi Yedekleme

Dosyaları ve klasörleri belirli aralıklarla bilgisayarınıza yedeklemeniz tavsiye edilir. Dosyaların yedeğini almak için:

- 1. Başlat <sup>(2)</sup>→ Denetim Masası→ Sistem ve Bakım→ Hoşgeldiniz Merkezi→ Dosyaları ve ayarları aktar öğesini tıklatın.
- Dosyaları yedekle veya Bilgisayarı yedekle seçeneğini tıklatın.
- Kullanıcı Hesabi Kontrolüne Devam Et iletişim kutusunu tıklatın ve Dosyaları Yedekle sihirbazındaki yönergeleri takip edin.

# Sorunları Çözme

Bu bölümde bilgisayarınız için sorun giderme bilgileri sağlanmıştır. Aşağıdaki talimatları kullanarak sorununuzu çözemezseniz, sayfa 38'taki "Destek Araçlarını Kullanma" veya sayfa 54'daki "Dell ile Bağlantı Kurma" bölümlerine bakın.

UYARI: Bilgisayarın kapağını yalnızca eğitimli servis personeli çıkarabilir. Gelişmiş servis ve sorun giderme yönergeleri için support.dell.com adresindeki Dell destek Web sitesinde bulunan Service Manual'a bakın.

# Ağ Sorunları

#### Kablosuz Bağlantılar

#### ağ bağlantısı kesilmişse

— Kablosuz anahtarı kapalı olabilir. Kablosuz anahtarını açmak için anahtarı, yerine yerleşene kadar bilgisayarın arkasından önüne doğru kaydırın.

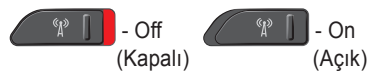

- Kablosuz yönlendirici çevrimdışıdır veya kablosuz özelliği bilgisayarda devre dışı bırakılmıştır.
  - Kablosuz bağlantı yönlendiricinizin açık olduğundan veya veri kaynağınıza bağlandığından (kablo modem veya ağ hub'ı) emin olun.
  - Kablosuz yönlendiriciye olan bağlantınızı yeniden kurun:
    - a. Tüm açık dosyaları kaydedin ve kapatın, tüm açık programlardan çıkın.
    - b. **Başlat Bağlan** seçeneğini tıklatın.
    - c. Kurulumu tamamlamak için ekrandaki talimatları takip edin.

#### Kablolu Bağlantılar

Ağ bağlantısıbulunamıyorsa – Kablo gevşemiş veya hasar görmüstür.

 Kabloyu kontrol ederek takılı ve hasarsız olduğundan emin olun.

Entegre ağ konektörü üzerindeki bağlantı doğrulama ışığı, bağlantınızın çalışıyor olduğunu teyit etme imkanı ve durum hakkında bilgi sağlar:

- Yeşil İyi bir bağlantı 10 Mb/sn ağ ve bilgisayar arasında olur.
- Turuncu İyi bir bağlantı 100 Mb/sn ağ ve bilgisayar arasında olur.
- Sarı İyi bir bİağlantı 1000 Mb/sn ağ ve bilgisayar arasında olur.
- Off (Kapalı) Bilgisayar, ağda fiziksel bağlantı bulamıyor.

NOT: Ağ konektörü üzerindeki bağlantı bütünlüğü ışığı yalnızca kablolu bağlantı içindir. Bağlantı doğruluğu ışığı kablosuz bağlantılar için durumu bildirmez.

NOT: Internet'e bağlanamıyorsanız, ancak geçmişte sorunsuz olarak bağlanabildiyseniz, ISS servisi kesilmiş olabilir. Servis durumunu kontrol etmek için ISP'nizle bağlantı kurun veya daha sonra tekrar bağlanmayı deneyin.

# Güç Sorunları

Güç ışığı kapalıysa - Bilgisayar kapalıdır ya da güç gelmiyordur.

- Güç kablosunu hem bilgisayardaki güç konektörüne hem de elektrik prizine yeniden yerleştirin.
- Bilgisayar güç uzatma kablosuna takılıysa, güç uzatma kablosunun bir elektrik prizine takılı olduğundan ve güç uzatma kablosunun açık olduğundan emin olun. Ayrıca, bilgisayarın doğru şekilde açıldığından emin olmak için, güç koruma aygıtlarını, çoklu prizleri ve güç uzatma kablolarını geçici olarak atlayın.

#### Sorunları Çözme

- Lamba gibi başka bir aygıtla test ederek elektrik prizinin çalıştığından emin olun.
- AA adaptörü kablo bağlantılarını kontrol edin. AC adaptörünün ışığı varsa, AC adaptöründeki ışığın yandığından emin olun.

Güç ışığı sabit beyaz renkte yanıyorsa ve bilgisayar yanıt vermiyorsa – Ekran yanıt vermiyor olabilir. Bilgisayar kapanana kadar güç düğmesine basın ve sonra tekrar açın. Sorun devam ederse, support.dell.com adresindeki Dell Destek web sitesinde bulunan *Dell Teknoloji Kılavuzu*'na bakın.

**Güç ışığı beyaz yanıp sönüyorsa** – Bilgisayar bekleme modundadır. Klavyede bir tuşa basın, dokunmatik yüzeyi veya bağlı bir fareyi kullanarak işaretçiyi hareket ettirin veya normal çalışma durumuna geri dönmek için güç düğmesine basın. Bilgisayarınızda alımı engelleyen bir müdahale ile karşılaşırsanız – İstenmeyen bir sinyal diğer sinyalleri yarıda keserek veya engelleyerek parazit oluşturuyordur. Çakışmanın bazı olası nedenleri:

- Güç, klavye ve fare uzatma kabloları.
- Çok anahtarlı uzatma kablosuna çok fazla aygıt bağlanmıştır.
- Aynı elektrik prizine birden çok anahtarlı uzatma kablosu takılmıştır.

# **Bellek Sorunları**

#### Yetersiz bellek mesajı alırsanız -

- Sorunu çözüp çözmediğini görmek için kullanmadığınız tüm açık dosyaları kaydedin ve kapatın, tüm açık programlardan çıkın.
- Minimum bellek gereksinimleri için yazılım dokümantasyonuna bakın. Gerekirse, ek bellek takın (bkz. support.dell.com adresindeki Dell Destek web sitesinde bulunan Servis El Kitabı).
Bilgisayarınızın bellekle başarılı bir şekilde iletişim kurduğundan emin olmak için bellek modüllerini yeniden takın (bkz. support.dell.com adresindeki Dell Destek web sitesinde bulunan Servis El Kitabı).

#### Başka bellek sorunlarınız varsa -

- Bellek takma yönergelerini takip ettiğinizden emin olun (bkz. **support.dell.com** adresindeki Dell Destek web sitesinde bulunan *Servis El Kitabı*).
- Bellek modülünün bilgisayarınızla uyumlu olup olmadığını kontrol edin. Bilgisayarınız DDR2 belleği desteklemektedir. Bilgisayarınız tarafından desteklenen bellek türü hakkında daha fazla bilgi edinmek için, bkz. "Temel Özellikler", sayfa 58.
- Dell Diagnostics'i çalıştırın (bkz. "Dell Diagnostics", sayfa 41).
- Bilgisayarınızın bellekle başarılı bir şekilde iletişim kurduğundan emin olmak için (bkz. support.dell.com adresindeki Dell Destek web sitesinde bulunan Servis El Kitabı) bellek modüllerini yeniden takın.

## Kilitler ve Yazılım Sorunları

**Bilgisayar başlatılmazsa** – Güç kablosunun bilgisayara ve elektrik prizine sıkıca bağlandığından emin olun.

## **Program yanıt vermeyi durdurursa** – Programı sonlandırın:

- **1.** Aynı anda <Ctrl><Shift><Esc> tuşlarına basın.
- 2. Uygulamalar öğesini tıklatın.
- 3. Yanıt vermeyen programı tıklatın
- 4. Görevi Sonlandır öğesini tıklatın.

**Program art arda çökerse** – Yazılım belgelerini kontrol edin. Gerekiyorsa programı kaldırın ve sonra yeniden yükleyin.

NOT: Yazılım genellikle kendi belgelerinde veya ortamda (CD veya DVD) yükleme talimatlarını içerir.

#### Bilgisayar yanıt vermeyi durdurursa -

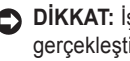

DİKKAT: İşletim sistemini kapatmayı gerçekleştiremiyorsanız verilerinizi kaybedebilirsiniz.

Bilgisayarı kapatın. Klavyenizdeki bir tuşa basarak veya fareyi hareket ettirerek yanıt alamazsanız, bilgisayar kapanana ve yeniden baslatılana kadar en az 8-10 saniye boyunca qüç düğmesine basın.

#### Program Microsoft® Windows® isletim sisteminin önceki sürümüne göre tasarlanmışsa -

Program Uyumluluk Sihirbazı'nı çalıştırın. Uyumluluk Sihirbazı, bir programı, Windows Vista işletim sistemi olmayan ortamlara benzer bir ortamda çalışacak şekilde yapılandırır.

- **1.** Başlat  $\bigcirc \rightarrow$  Denetim Masası $\rightarrow$  Programlar seçeneğini tıklatın. Windows'un bu sürümü ile daha eski bir programı çalıştırın.
- 2. Karşılama ekranında İleri seceneğini tıklatın.
- Ekrandaki talimatları izleyin.

Sabit mavi bir ekran görünürse – Bilgisayarı kapatın. Klavyenizdeki bir tuşa basarak veya dokunmatik yüzey ya da fare yoluyla işaretçiyi hareket ettirerek yanıt alamazsanız, bilgisayar kapanana kadar en az 8-10 saniye güç düğmesine basın ve bilgisayarı yeniden başlatın.

#### Başka yazılım sorunları varsa –

- Dosyalarınızı hemen yedekleyin.
- Sabit sürücü veya CD'leri kontrol etmek için bir virüs tarama programı kullanın.
- Tüm açık dosya ve programları kaydedin ve kapatın veya Başlat 👩 menüsü yardımıyla bilgisayarınızı kapatın.
- Sorun giderme bilgileri için yazılım belgelerini kontrol edin veya yazılım üreticisiyle bağlantı kurun:
  - Programın bilgisayarınıza kurulu işletim sistemiyle uyumlu olduğundan emin olun.
  - Bilgisayarınızın yazılımı çalıştırmak için gerekli minimum donanım gereksinimlerini karşıladığından emin olun. Bilgi için yazılım dokümantasyonuna bakın.

- Programın kurulduğundan ve uygun şekilde yapılandırıldığından emin olun.
- Aygıt sürücülerinin programla çakışmadığını doğrulayın.
- Gerekiyorsa programı kaldırın ve sonra yeniden yükleyin.
- Sorun gidermeye yardımcı olmak için, görüntülenen tüm hata iletilerini not edin.

# Destek Araçlarını Kullanma

## **Dell Destek Merkezi**

Dell Destek Merkezi; ihtiyaç duyduğunuz servis, destek ve sisteme özgü bilgileri bulmanıza yardımcı olur. Dell Destek Merkezi ve mevcut destek araçları hakkında daha fazla bilgi için **support.dell.com** adresinde bulunan **Services** (Servisler) sekmesini tıklatın.

Uygulamayı çalıştırmak için görev çubuğundaki simgesini i tıklatın. Ana sayfa erişim için bağlantılar sağlar:

- Kendi Kendine Yardım (Sorun giderme, Güvenlik, Sistem Performansı, Ağ/Internet, Yedekleme/Kurtarma ve Windows Vista)
- Uyarılar (bilgisayarınızla ilgili teknik destek uyarıları)

- Dell Yardımı (DellConnect<sup>™</sup> ile Teknik Destek, Müşteri Hizmetleri, Eğitim ve Eğiticiler, Telefonda Dell'den Yardım Alma ve PC CheckUp ile Çevrimiçi Tarama)
- Sisteminiz Hakkında (Sistem Belgeleri, Garanti Bilgisi, Sistem Bilgileri, Yükseltmeler ve Aksesuarlar)

Dell Destek Merkezi ana sayfasının üst tarafında, bilgisayarınızın servis etiketi ve hızlı servis koduyla birlikte model numarası da görüntülenir.

Dell Destek Merkezi hakkında daha fazla bilgi için sürücünüzdeki *Dell Teknoloji Kılavuzu*'na veya **support.dell.com** adresindeki Dell Destek web sitesine bakın.

## Sistem Mesajları

Bilgisayarınızda bir sorun veya hata varsa, nedenini tanımlamanıza ve sorunu çözmek için gereken eylem hakkında yardım edecek bir Sistem Mesajı görüntülenebilir.

NOT: Aldığınız ileti aşağıdaki örneklerde listelenmiyorsa, işletim sisteminin veya ileti göründüğünde çalışmakta olan programın belgelerine bakın. Alternatif olarak support.dell.com adresindeki Dell Destek web sitesinde veya bilgisayarınızda bulunan Dell Teknoloji Kılavuzu'na ya da yardım için sayfa 54 teki "Dell ile Bağlantı Kurma" bölümüne bakın.

Uyarı! Bu sistemi önyüklemeye ilişkin önceki girişimler denetim noktasında başarısız oldu [nnnn]. Bu sorunu çözmeye yönelik yardım için lütfen bu denetim noktasını not alın ve Dell Teknik Destek – ile bağlantı kurun. Bilgisayar aynı hatayı üç kez art arda vererek önyükleme yordamını tamamlayamadı (yardım için sayfa 54 teki "Dell ile Bağlantı Kurma" bölümüne bakın). **CMOS sağlama noktası hatası** – Anakart hatası veya RTC zayıf pil ihtimali. Pili değiştirin. **support.dell.com** adresinde bulunan Dell Destek web sitesindeki *Servis El Kitabi*'na bakın veya yardım için sayfa 54 teki "Dell ile Bağlantı Kurma" bölümüne bakın.

**CPU fanı hatası** – CPU fanı bozuldu. CPU fanını değiştirin. **support.dell.com** adresindeki Dell Destek web sitesinde bulunan *Service Manual*'a bakın.

Sabit disk sürücüsü hatası – HDD POST sırasında olası sabit disk sürücüsü hatası. Yardım için bkz. "Dell ile Bağlantı Kurma", sayfa 54.

Sabit disk sürücüsü okuma hatası – HDD önyükleme testi sırasında olası sabit disk sürücüsü hatası. Yardım için bkz. "Dell ile Bağlantı Kurma", sayfa 54.

Klavye hatası – Klavye hatası veya gevşek kablo.

Önyükleme aygıtı mevcut değil – Sabit disk sürücüsünde önyüklenebilir bölüntü mevcut değil, sabit disk sürücüsü kablosu gevşek veya önyüklenebilir aygıt mevcut değil.

- Sabit sürücü önyükleme aygıtınızsa, kabloların bağlı olduğundan ve sürücünün uygun şekilde takıldığından ve önyükleme aygıtı olarak bölümlendiğinden emin olun.
- Sistem kurulumuna girin ve önyükleme sırası bilgilerinin doğru olduğundan emin olun (bilgisayarınızda veya support.dell.com adresindeki Dell Destek web sitesinde bulunan Dell Teknoloji Kılavuzu'na bakın).

Süreölçer tıklama kesintisi yok – Sistem kartındaki bir yonga yanlış çalışıyor olabilir veya anakart hatası olabilir (yardım için bkz. "Dell ile Bağlantı Kurma", sayfa 54).

USB aşırı akım hatası – USB aygıtı bağlantısını kesin. Uygun şekilde çalışabilmesi için USB aygıtınızın daha fazla güce ihtiyacı vardır. USB aygıtını bağlamak için harici bir güç kaynağı kullanın veya aygıtınızın iki USB kablosu varsa, her ikisini de bağlayın. DİKKAT - Sabit Disk KENDİ KENDİNE İZLEME SİSTEMİ bir parametrenin normal çalışma aralığını aştığını rapor etti. Dell verilerinizin düzenli şekilde yedeğini almanızı tavsiye etmektedir. Sırada olmayan bir parametre olası bir sabit sürücü sorununu gösterebilir veya göstermeyebilir – S.M.A.R.T hatası, olası sabit disk sürücüsü hatası. Bu özellik BIOS kurulumunda etkinleştirilebilir veya devre dışı bırakılabilir (yardım için bkz. "Dell ile Bağlantı Kurma", sayfa 54).

## Donanım Sorun Giderici

İşletim sistemi kurulumu sırasında aygıt bulunmazsa veya bulunur ancak yanlış yapılandırılırsa, uyumsuzluğu çözmek için Donanım Sorun Giderici'yi kullanabilirsiniz.

Donanım Sorun Gidericisi'ni başlatmak için:

- 1. Başlat (③→ Yardım ve Destek öğesini tıklatın.
- 2. Arama alanına hardware troubleshooter (donanım sorun giderici) yazın ve aramayı başlatmak için <Enter> tuşuna basın.

3. Arama sonuçlarında, sorununuzu en iyi tanımlayan seçeneği tıklatın ve diğer sorun giderme adımlarını tamamlayın.

## **Dell Diagnostics**

Bilgisayarınızla ilgili bir sorun yaşarsanız, sayfa 35'de bulunan "Kilitler ve Yazılım Sorunları" bölümündeki denetimleri gerçekleştirin ve teknik yardım için Dell ile bağlantı kurmadan önce Dell Diagnostics'i calıştırın.

Başlamadan önce bu yordamları yazdırmanızı öneririz

- DİKKAT: Dell Diagnostics yalnızca Dell marka bilgisayarlarda çalışır.

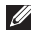

**NOT:** Sürücüler ve Yardımcı Programlar ortamı isteğe bağlıdır ve bilgisayarınızla birlikte verilmeyebilir.

Bilgisayarınızın yapılandırma bilgilerini gözden gecirin ve sınamak istediğiniz aygıtın sistem kurulumu programında görüntülendiğinden ve etkin olduğundan emin olun. Dell Teknoloji Kılavuzu'nda Sistem Kurulumu bölümüne bakın. Sabit diskinizden veya Drivers and Utilities (Sürücüler ve Yardımcı Programlar) ortamından Dell Diagnostics uvgulamasını başlatın.

#### **Dell Diagnostics Programini Sabit** Sürücünüzden Başlatma

Dell Diagnostics, sabit diskinizdeki gizli bir tanı yardımcı programı bölümünde bulunur.

- NOT: Bilgisayarınız bir ekran görüntüsünü görüntüleyemiyorsa, sayfa 54 teki "Dell ile Bağlantı Kurma" bölümüne bakın.
- 1. Bilgisayarınızın, düzgün şekilde çalıştığı bilinen bir elektrik prizine bağlı olduğundan emin olun
- 2. Bilgisayarınızı açın (veya yeniden başlatın).
- 3. DELL<sup>™</sup> logosu göründüğünde hemen <F12> tuşuna basın. Önyükleme menüsünden Tanılamalar öğesini seçin ve <Enter> tuşuna basin.
- **NOT:** Çok uzun süre beklerseniz ve işletim sistemi logosu görünürse, Microsoft® Windows® masaüstünü görünceye kadar beklemeye devam edin; sonra, bilgisayarınızı kapatın ve tekrar deneyin.

- **NOT:** Tanılama yardımcı program bölümünün bulunamadığını belirten bir mesaj görürseniz, Sürücüler ve Yardımcı Programlar ortamından Dell Diagnostics'i çalıştırın.
- Sabit diskinizdeki tanılama yardımcı programı disk bölümünden Dell Diagnostics'i başlatmak için herhangi bir tuşa başın.

#### Sürücüler ve Yardımcı Programlar Ortamından Dell Diagnostics'i Başlatma

- 1. Sürücüler ve Yardımcı Programlar ortamını takın.
- 2. Bilgisayarı kapatıp tekrar başlatın. DELL logosu göründüğünde, hemen <F12> tuşuna basın.
- MOT: Çok uzun süre beklerseniz ve işletim sistemi logosu görünürse, Microsoft<sup>®</sup> Windows<sup>®</sup> masaüstünü görünceye kadar beklemeye devam edin; sonra, bilgisayarınızı kapatın ve tekrar deneyin.

- NOT: Sonraki adımlar, önyükleme sırasını yalnızca bir kez değiştirir. Sonraki başlatmada sistem kurulumu programında belirtilen aygıtlara göre bilgisayar önyükleme yapar.
- 3. Önyükleme aygıtı listesi göründüğünde CD/DVD/CD-RW öğesini vurgulayın ve <Enter> tusuna basın.
- 4. Görünen menüden CD-ROM'dan önyükleme seceneğini belirleyin ve <Enter> tusuna basın.
- 5. CD menüsünü başlatmak için 1 yazın ve ilerlemek için <Enter> tuşuna başın.
- 6. Numaralı listeden 32 Bit Dell Diagnostics'i Çalıştır öğesini seçin. Birden çok sürüm listelenmişse, bilgisayarınıza uygun sürümü seçin.
- 7. Dell Diagnostics Ana Menüsü göründüğünde, çalıştırmak istediğiniz testi seçin.

# İşletim Sisteminizi Geri Yükleme

İşletim sisteminizi aşağıdaki şekillerde eski durumuna getirebilirsiniz:

- Sistem Geri Yükleme, veri dosyalarını etkilemeden bilgisayarınızı daha önceki bir çalışma durumuna döndürür. İşletim sisteminizi geri yüklemek ve veri dosyalarını korumak için Sistem Geri yüklemeyi ilk çözüm olarak kullanın.
- Dell Fabrika Görüntüsünü Geri Yükleme, sabit sürücünüzü bilgisayarınızı satın aldığınızdaki çalışma durumuna döndürür. Bu prosedür sabit diskteki tüm veriyi kalıcı olarak siler ve bilgisayarınızı aldıktan sonra yüklediğiniz tüm programları kaldırır. Yalnızca Sistem Geri Yükleme işletim sistemi probleminizi çözmediyse Dell Fabrika İmajı Geri Yükleme'yi kullanın.
- Bilgisayarınızla birlikte bir İşletim Sistemi ortamı geldiyse, işletim sisteminizi geri yüklemek için bu ortamı kullanabilirsiniz. Bununla birlikte, İşletim Sistemi ortamının kullanılması ile de sabit sürücüdeki tüm veriler silinir. Diski yalnızca Sistem Geri Yükleme işletim sistemi sorununu gidermediyse kullanın.

## Sistem Geri Yükleme

Donanım, yazılım veya diğer sistem ayarlarında yapılan değişiklikler bilgisayarı istenmeyen bir çalışma durumunda bıraktıysa, Windows işletim sistemleri bilgisayarınızı önceki bir çalışma durumuna döndürmenize olanak tanıyan Sistem Geri Yükleme seçeneği sunar. Sistem Geri Yükleme seçeneğinin bilgisayarınızda yaptığı değişikliklerin tümü geri alınabilir.

DİKKAT: Veri dosyalarınızı düzenli olarak yedekleyin. Sistem Geri Yükleme, veri dosyalarınızı izlemez veya kurtarmaz. NOT: Bu belgede bulunan yordamlar varsayılan Windows görünümüne göre hazırlanmıştır; bu nedenle Dell™ bilgisayarınızı Windows Klasik görünümüne ayarladıysanız sizin için geçerli olmayabilir.

### Sistem Geri Yüklemeyi Başlatma

- 1. Başlat 💿 seçeneğini tıklatın.
- Aramayı Başlat kutusuna, System Restore (Sistem Geri Yükleme) yazın ve <Enter> tuşuna basın.
- NOT: Kullanıcı Hesabi Denetimi penceresi görünebilir. Bilgisayarda yönetici hakkınız varsa, Devam'ı tıklatın; yoksa, istenen eylemi gerçekleştirmek için sistem yöneticinize başvurun.
- 3. İleri'yi tıklatın ve ekrandaki komut istemlerini uygulayın.

Sistem Geri Yükleme sorununuzu çözmezse, gerçekleştirdiğiniz geri yükleme işlemini geri alabilirsiniz.

#### Son Sistem Geri Yükleme İşlemini Geri Alma

- NOT: Son gerçekleştirilen sistem geri yükleme işlemini geri almadan önce, açık olan tüm dosyaları kaydederek kapatın ve tüm açık programlardan çıkın. Sistem geri yükleme bitene kadar hiçbir dosyayı veya programı değiştirmeyin, açmayın veya silmeyin.
- 1. Başlat 🚳 seçeneğini tıklatın.
- 2. Aramayı Başlat kutusuna, System Restore (Sistem Geri Yükleme) yazın ve <Enter> tuşuna basın.
- 3. Son geri yükleme işlemimi geri al seçeneğini ve İleri öğesini tıklatın.

## Dell Fabrika Görüntüsünü Geri Yükleme

- DİKKAT: Dell Fabrika Görüntüsünü Geri Yükleme'nin kullanılması sabit sürücüdeki tüm verilerin silinmesine ve bilgisayarı aldıktan sonra kurmuş olduğunuz tüm program veya sürücülerin kaldırılmasına neden olur. Mümkünse, bu seçenekleri kullanmadan önce verilerinizin yedeğini alın. Yalnızca Sistem Geri Yükleme işletim sistemi probleminizi çözmediyse Dell Fabrika İmajı Geri Yükleme'yi kullanın.
- NOT: Dell Fabrika Görüntüsünü Geri Yükleme, belirli ülkelerde veya belirli bilgisayarlarda kullanılamayabilir.

Dell Fabrika Görüntüsünü Geri Yükleme'yi yalnızca işletim sisteminizi geri yüklemek için son yöntem olarak kullanın. Bu seçenekler işletim sisteminizi bilgisayarınızı satın aldığınız zamanki işletim durumuna geri yükler. Veri dosyaları da dahil bilgisayarınızı aldıktan sonra eklediğiniz tüm programlar veya dosyalar, sabit sürücüden kalıcı olarak silinir. Veri dosyaları belgeler, elektronik tablolar, e-posta iletileri, dijital fotoğraflar, müzik dosyaları gibi dosyalardır. Fabrika İmajı Geri Yükleme'yi kullanmadan önce mümkünse tüm verileri yedekleyin.

#### Dell Fabrika Görüntüsünü Geri Yükleme

- Bilgisayarı açın. Dell logosu göründüğünde Vista Gelişmiş Önyükleme Seçenekleri penceresine erişmek için birkaç kez <F8> tuşuna basın.
- 2. Bilgisayarınızı Onarın seçeneğini belirleyin.
- 3. Sistem Geri Yükleme Seçenekleri penceresi görünür.
- Bir klavye düzeni seçin ve İleri seçeneğini tıklatın.
- Kurtarma seçeneklerine erişmek için, yerel kullanıcı olarak oturum açın. Komut istemine erişmek için Kullanıcı adı alanına administrator (yönetici) yazın ve ardından Tamam seçeneğini tıklatın.

- Dell Fabrika Görüntüsünü Geri Yükleme seçeneğini tıklatın. Dell Fabrika Görüntüsünü Geri Yükleme karşılama ekranı görüntülenir.
- NOT: Yapılandırmanıza bağlı olarak, önce Dell Fabrika Araçları öğesini, ardından Dell Fabrika Görüntüsünü Geri Yükleme öğesini seçmeniz gerekebilir.
- 7. İleri seçeneğini tıklatın. Veri Silme Onayı ekranı görünür.
- C

**DİKKAT:** Fabrika Görüntüsünü Geri Yükleme ile devam etmek istemiyorsanız **İptal** öğesini tıklatın.

 Sabit sürücünüzü yeniden formatlamayla ve sistem yazılımın fabrika ayarına geri yüklemeye devam etmek istediğinizi onaylamak için onay kutusunu, ardından da ileri seçeneğini tıklatın. Geri yükleme işlemi başlar ve tamamlanması beş dakika veya daha fazla sürer. İşletim sistemi ve fabrika ayarı ile yüklenen uygulamalar fabrika ayarına geri yüklendiğinde bir mesaj belirir.

 Sistemi yeniden önyüklemek için Son seçeneğini tıklatın.

## İşletim Sistemi Yeniden Kurulumu

## Başlamadan Önce

Windows işletim sistemini yeniden yükleyerek yeni yüklenen sürücü sorununu gidermeyi düşünüyorsanız, ilk önce Windows Aygıt Sürücüsü Geri Alma'yı kullanmayı deneyin. Aygıt Sürücüsü Geri Alma sorunu çözmezse, işletim sisteminizi yeni aygıt sürücüsünü yüklemeden önceki durumuna geri döndürmek için Sistem Geri Yükleme özelliğini kullanın. Bkz. "Microsoft Windows Sistem Geri Yükleme'yi Kullanma", sayfa 43. DİKKAT: Kurulumu yapmadan önce, birincil sabit sürücünüzdeki tüm veri dosyalarını yedekleyin. Geleneksel sabit sürücü yapılandırmaları için, birincil sabit sürücü, bilgisayarın ilk algıladığı sürücüdür.

Windows'u yeniden yüklemek için aşağıdakiler gereklidir:

- Dell İşletim Sistemi ortamı
- Dell Sürücüleri ve Yardımcı Programları ortamı
- NOT: Dell Sürücüleri ve Yardımcı Programları ortamı bilgisayarın montajı sırasında kurulan sürücüleri içerir. Gerekli tüm sürücüleri yüklemek için Dell Sürücüleri ve Yardımcı Programları ortamını kullanın. Bilgisayarınızı veya istediğiniz ortamı sipariş ettiğiniz bölgeye bağlı olarak Dell Sürücüleri ve Yardımcı Programları ortamı ve İşletim Sistemi ortamı bilgisayarınızla birlikte gönderilmeyebilir.

#### Windows Vista'yı yeniden yükleme

Yeniden yükleme işleminin tamamlanması bir veya iki saat sürebilir. İşletim sistemini yeniden yükledikten sonra, aygıt sürücülerini, virüsten koruma programını ve diğer yazılımları da yeniden yüklemeniz gerekir.

- 1. Açık dosyaları kaydedip kapatın ve açık programlardan çıkın.
- 2. İşletim Sistemi diskini takın.
- Windows Yükle mesajı görünürse Çıkış öğesini tıklatın.
- 4. Bilgisayarı yeniden başlatın.
- DELL logosu göründüğünde hemen <F12> tuşuna basın.
- NOT: Çok uzun süre beklerseniz ve işletim sistemi logosu görünürse, Microsoft<sup>®</sup> Windows<sup>®</sup> masaüstünü görünceye kadar beklemeye devam edin; sonra, bilgisayarınızı kapatın ve tekrar deneyin.

#### İşletim Sisteminizi Geri Yükleme

- NOT: Sonraki adımlar, önyükleme sırasını yalnızca bir kez değiştirir. Sonraki başlatmada sistem kurulumu programında belirtilen aygıtlara göre bilgisayar önyükleme yapar.
- Önyükleme aygıtı listesi göründüğünde CD/DVD/CD-RW Sürücüsü öğesini vurgulayın ve <Enter> tuşuna basın.
- CD-ROM'dan önyükleme için herhangi bir tuşa basın. Kurulumu tamamlamak için ekrandaki talimatları uygulayın.

# Yardım Yardım

Bilgisayarınızla ilgili sorun yaşarsanız sorunu belirlemek ve gidermek için aşağıdaki adımları tamamlayın:

- Bilgisayarınızda yaşanan problemle ilgili bilgi ve prosedürler için sayfa 32 teki "Problemleri Çözme" bölümüne bakın.
- Dell Diagnostics'in nasıl çalıştırılacağına ilişkin prosedürler için sayfa 41 deki "Dell Diagnostics" bölümüne bakın.
- **3.** Sayfa 53 te bulunan "Tanılama Denetim Listesini" doldurun.
- 4. Yükleme ve sorun giderme prosedürleri ile ilgili yardım için Dell Destek'te (support.dell.com) bulunan Dell'in kapsamlı çevrimiçi hizmetler paketini kullanın. Çevrimiçi Dell Desteği'nin daha ayrıntılı listesi için sayfa 50 de bulunan "Çevrimiçi Servisler" bölümüne bakın.

- Önceki adımlar sorunu çözmediyse, sayfa 53'deki "Aramadan Önce" ve ardından sayfa 54'daki "Dell ile Bağlantı Kurma" bölümlerine bakın.
- **NOT:** Destek ekibinin gerekli prosedürlerle ilgili olarak size yardımcı olabilmesi için bilgisayarınızın yanındaki telefonla veya bilgisayarınızdan Dell Destek'i arayın.
- **NOT:** Dell'in Hızlı Servis Kodu sistemi tüm ülkelerde kullanılamayabilir.

Aramayı doğrudan uygun destek personeline yönlendirmek için, Dell'in otomatik telefon sistemi tarafından yapmanız istendiğinde Hızlı Servis Kodunuzu girin. Hızlı Servis Kodunuz yoksa, **Dell Aksesuarları** klasörünü açın, **Hızlı Servis Kodu** simgesini çift tıklatın ve yönergeleri uygulayın. NOT: Bazı servisler ABD. dışındaki tüm bölgelerde her zaman kullanılabilir değildir. Kullanılabilirliğe ilişkin bilgi için yerel Dell temciliciliğinizi arayın.

## Teknik Destek ve Müşteri Hizmetleri

Dell'in destek servisi Dell donanımıyla ilgili sorularınıza yanıt vermek için kullanılabilir. Destek personelimiz hızlı ve doğru yanıtlar vermek için bilgisayar tabanlı tanı kullanır.

Dell'in destek servisine başvurmak için sayfa 53'deki "Aramadan Önce" adlı bölüme ve ardından bölgenize ilişkin iletişim bilgilerine bakın veya **support.dell.com** adresini ziyaret edin.

## DellConnect<sup>™</sup>

DellConnect, bir Dell servis ve destek ortağının geniş bant bağlantısı yoluyla bilgisayarınıza erişim sağlamasına, sorununuzu tanılamasına ve denetiminiz altında bu sorunu gidermesine olanak tanıyan basit bir çevrimiçi erişim aracıdır. Daha fazla bilgi için **support.dell.com** adresine giderek **DellConnect** seçeneğini tıklatın.

## Çevrimiçi Servisler

Aşağıdaki web sitelerinden Dell ürünler ve servisler hakkında bilgi alabilirsiniz:

- www.dell.com
- www.dell.com/ap (Yalnızca Asya/Pasifik ülkeleri)
- www.dell.com/jp (Yalnızca Japonya)
- www.euro.dell.com (Yalnızca Avrupa)
- www.dell.com/la (Latin Amerika ve Karayip ülkeleri)
- www.dell.ca (Yalnızca Kanada)

Dell Destek servisine aşağıdaki web siteleri ile e-posta adreslerinden erişebilirsiniz:

Dell Destek web siteleri

- support.dell.com
- support.jp.dell.com (Yalnızca Japonya)
- support.euro.dell.com (Yalnızca Avrupa)

Dell Support e-posta adresler

- mobile\_support@us.dell.com
- support@us.dell.com
- la-techsupport@dell.com (Yalnızca Latin Amerika ve Karayip ülkeleri)
- apsupport@dell.com (Yalnızca Asya/Pasifik ülkeleri)

Dell Pazarlama ve Satış e-posta adresleri

- apmarketing@dell.com (Yalnızca Asya/ Pasifik ülkeleri)
- sales\_canada@dell.com (Yalnızca Kanada) Adsız dosya aktarım protokolü (FTP)

#### • ftp.dell.com

Oturum aç kullanıcı olarak: adsız ve parola olarak e-posta adresinizi kullanın.

## AutoTech Servisi

Dell'in otomatik destek servisi (Authotech) Dell müşterileri tarafından taşınabilir ve masaüstü bilgisayarlara ilişkin en sık sorulan sorulara kayıtlı yanıtlar sağlar.

AutoTech servisini aradığınızda, sorunuzla ilgili konuları seçmek için telefonunuzun tuş tonunu kullanın. Bulunduğunuz bölgede arayacağınız telefon numarasına erişme hakkındaki yönergeler için, sayfa 54 teki "Dell ile Bağlantı Kurma" bölümüne bakın.

#### Otomatik Sipariş Durumu Servisi

Sipariş ettiğiniz tüm Dell ürünlerinin durumunu denetlemek için **support.dell.com** adresine gidebilir veya otomatik sipariş durumu servisini arayabilirsiniz. Siparişinizle ilgili bulunması ve bildirilmesi gereken bilgileri kayıt sizden isteyecektir. Siparişimizle ilgili sorunlar nedeniyle bulunduğunuz bölgede arayacağınız telefon numarası için sayfa 54'daki "Dell ile Bağlantı Kurma" bölümüne bakın. Eksik parça, yanlış parça veya yanlış faturalandırma gibi siparişinizle ilgili sorununuz müşteri varsa Dell ile irtibata geçin. Aradığınızda fatura ya da paket ekstreniz yanınızda mı Bulunduğunuz bölgede arayacağınız telefon numarası için sayfa 54'daki "Dell ile Bağlantı Kurma" bölümüne bakın.

## Ürün Bilgileri

Dell'in sunduğu ek ürünlere ilişkin bilgilere gereksinim duyarsanız veya sipariş vermek isterseniz, **www.dell.com** adresindeki Dell web sitesini ziyaret edin. Bulunduğunuz bölgede arayacağınız telefon numarası için veya bir satış uzmanı ile konuşmak için sayfa 54'daki "Dell ile Bağlantı Kurma" bölümüne bakın.

## Garanti Kapsamında Onarım veya Ödeme için İade Edilen Öğeler

Onarım veya kredi için iade edilecek ürünleri aşağıdaki gibi hazırlayın:

- İade Ürün Yetki Numarası edinmek için Dell'i arayın ve kutunun dışına açık ve görünür şekilde yazın.
- Bulunduğunuz bölgede arayacağınız telefon numarası için sayfa 54'daki "Dell ile Bağlantı Kurma" bölümüne bakın.
- **3.** Faturanızın bir kopyası ile iade nedeninizi açıklayan bir mektup bırakın.
- 4. Çalıştırdığınız testleri ve Dell Diagnostics (bkz. Dell Diagnostics, sayfa 41) tarafından raporlanan tüm hata iletilerini gösteren Tanılama Denetim Listesi'nin (bkz. "Tanılama Denetim Listesi", sayfa 53) bir kopyasını ekleyin.

- İade ödeme içinse, iade edilecek öğelere ait (güç kabloları, yazılım, kılavuzlar vb.) tüm aksesuarları ilave edin.
- **6.** Orijinal (veya eşdeğeri) pakette iade edilecek şekilde ürünü paketleyin.
- Ayrıca gönderim masrafları size aittir. İade edilen tüm ürünleri sigortalama sorumluluğu ve Dell'e gönderilmeleri sırasında kaybolma riski de size aittir. Ödemeli paketler kabul edilmez.
- Önceden belirtilen gereklilikleri karşılamayan iadeler Dell kabul masasında geri çevrilerek size geri gönderilir.

## Aramadan Önce

NOT: Ararken, Hızlı Servis Kodunuzu hazır bulundurun. Kod Dell otomatik destek telefon sisteminin daha etkin şekilde sizi yönlendirmesine yardımcı olur. Ayrıca Service Tag (Servis Etiketi) (bilgisayarın altında veya arkasında bulunur) istenir. Aşağıdaki Tanılama Denetim Listesi'ni doldurmayı unutmayın. Mümkünse yardım için Dell'i aramadan önce bilgisayarınızı açın ve bilgisayarınızın yanındaki bir telefondan veya bilgisayarınızdan arayın. Sizden klavyeye bazı komutlar yazmanız, işlemler sırasında ayrıntılı bilgiler vermeniz veya yalnızca bilgisayarda gerçekleştirilebilen başka sorun giderme adımlarını denemeniz istenebilir. Bilgisayar belgelerini hazır bulundurun.

#### Tanılama Denetim Listesi

- Ad:
- Tarih:
- Adres:
- Telefon Numarası:
- Service Tag (bilgisayarın arkasında veya altında bulunan barkod):
- Hızlı Servis Kodu:

#### Yardım Yardım

- İade Ürün Yetki Numarası (Dell destek teknisyeni tarafından verilmişse):
- İşletim Sistemi ve Sürümü:
- Aygıtlar:
- Genişleme Kartları:
- Ağa bağlı mısınız? Evet /Hayır
- Ağ, sürüm ve ağ bağdaştırıcı:
- Programlar ve sürümler:

Bilgisayarın başlangıç dosyalarının içeriğini belirlemek için işletim sisteminizin belgelerine bakın. Bilgisayar yazıcıya bağlıysa her dosyayı yazdırın. Aksi takdirde Dell'i aramadan önce her dosyanın içeriğini kaydedin.

- Hata mesajı, sesli uyarı kodu veya tanı kodu:
- Sorunun açıklaması ve gerçekleştirdiğiniz sorun giderme yordamları:

## Dell ile Bağlantı Kurma

NOT: Dell ile bağlantı kurmadan önce sayfa 53 teki "Aramadan Önce" bölümüne bakın.

Amerika Birleşik Devletleri'ndeki müşteriler için 800-WWW-DELL (800-999-3355) numarasını arayın.

NOT: Etkin bir Internet bağlantınız yoksa, bağlantı bilgilerini satın alma makbuzu, paket fişi, fatura veya Dell ürün katalogu üzerinde bulabilirsiniz.

Dell, çeşitli çevrimiçi ve telefonla destek ve servis seçenekleri sunmaktadır. Geçerlilik ülke ve ürüne göre farklılık gösteriyor ve bazı hizmetler sizin bölgenizde mevcut olmayabilir.

Satış, teknik destek veya müşteri hizmetleri konularında Dell'le bağlantı kurmak için:

- 1. support.dell.com adresini ziyaret edin.
- Sayfanın alt bölümündeki Choose A Country/Region (Ülke/Bölge Seçin) açılan menüsünde ülkenizi veya bölgenizi doğrulayın.

- 3. Sayfanın sol tarafındaki Contact Us (Bizimle Bağlantı Kurun) seçeneğini tıklatın.
- İhtiyacınıza uygun servis veya destek bağlantısını seçin.
- 5. Sizin için uygun olan Dell'le bağlantı kurma yöntemini seçin.

# Daha Fazla Bilgi Bilgi ve Kaynaklar

| Gerekirse:                                                                                                    | Bkz.                                                                                                    |
|----------------------------------------------------------------------------------------------------|----------------------------------------------------------------------------------------------------|
| işletim sisteminizi yeniden yükleme.                                                                                                    | İşletim Sistemi aracı.                                                                                                    |
| bilgisayarınız için tanılayıcı bir program<br>çalıştırır, bilgisayar sistem yazılımını yeniden<br>yükler veya bilgisayarınız ve benioku dosyaları<br>için sürücüleri günceller. | <ul> <li>Drivers and Utilities CD'si.</li> <li>MOT: Sürücüler ve belge güncelleştirmeleri support.dell.com adresindeki</li> <li>Dell<sup>™</sup> Destek web sitesinde bulunabilir.</li> </ul> |
| işletim sisteminiz, çevre birim aygıtlarının<br>bakımı, RAID, Internet, Bluetooth <sup>®</sup> , ağ ve<br>e-posta hakkında daha fazla bilgi edinin.                             | <i>Dell Teknoloji Kılavuzu</i> sabit sürücünüzde<br>yüklüdür.                                                                                                    |

bilgisayarınızı yeni veya ek bellekle ya da yeni bir sabit sürücüyle yükseltme.

aşınmış veya bozuk parçaları yeniden takma veya değiştirme.

support.dell.com adresindeki Dell Destek Web sitesinde bulunan *Servis El Kitabı.* 

NOT: Bazı ülkelerde, bilgisayarınızın açılması ve parçalarının değiştirilmesi garantinizi geçersiz kılabilir. Bilgisayarınızın içinde çalışmadan önce garanti ve iade kurallarınızı kontrol edin.

| Gerekirse:                                                                                                    | Bkz.                                                                                                    |
|----------------------------------------------------------------------------------------------------|----------------------------------------------------------------------------------------------------|
| bilgisayarınız için güvenlik en iyi uygulama<br>bilgilerini bulma<br>Garanti bilgilerini, Hüküm ve Koşulları<br>(yalnızca ABD.), Güvenlik yönergelerini,<br>Mevzuat bilgilerini, Ergonomi bilgilerini ve Son<br>Kullanıcı Lisans Sözleşmesi'ni gözden geçirin. | bilgisayarınızla birlikte gelen güvenlik ve<br>mevzuat bilgileri; ayrıca<br><b>www.dell.com/regulatory_compliance</b><br>adresindeki Mevzuata Uygunluk Ana sayfasına<br>da bakın. |
| Hizmet etiketinizi bulun/Acele Hizmet Kodu -<br>Bu hizmet etiketini bilgisayarınızı<br><b>support.dell.com</b> üzerinde tanımlamak<br>veya teknik destek ile bağlantı kurmak için<br>kullanmanız gerekir.                                                      | bilgisayarınızın arkası veya altı.                                                                                                    |
| sürücüleri ve indirilebilen öğeleri bulma.                                                                                                    | Dell <sup>™</sup> Destek web sitesi,<br>support.dell.com                                                                                                    |
| veni satın alımlarınızla ilgili siparis durumunu                                                                                                    |                                                                                                    |
| kontrol etme.                                                                                                    |                                                                                                    |
| ortak sorulara çözümler ve yanıtlar bulma.                                                                                                    |                                                                                                    |
| bilgisayarınızda yapılacak teknik değişikliklerle<br>ilgili son dakika güncellemelerine ilişkin bilgi<br>veya teknisyenler ya da deneyimli kullanıcılar<br>için gelişmiş teknik referans malzemeleri bulma.                                                    |                                                                                                    |

# Temel Özellikler Sistem Modeli

| Sistem Modeli                                                                                                    | İşlemci      |                                                                                    |  |
|----------------------------------------------------------------------------------------------------|--------------|------------------------------------------------------------------------------------|--|
| Dell Studio 1737                                                                                                    | İşlemci türü | <ul> <li>Intel<sup>®</sup> Celeron<sup>®</sup></li> </ul>                          |  |
| Bu bölümde, bilgisayarınızın ayarlanması,                                                                                                    |              | <ul> <li>Intel<sup>®</sup> Celeron<sup>®</sup></li> <li>Çift Çekirdekli</li> </ul> |  |
| sürücülerin güncelleştirilmesi ve bilgisayarınızın<br>yükseltilmesi sırasında gerekebilecek temel<br>bilgiler sağlanmıştır.<br><b>NOT:</b> Teklifler bölgeye göre farklılık<br>gösterebilir. Bilgisayarınızın<br>yapılandırılmasıyla ilgili daha fazla bilgi<br>için <b>Başlat</b> → <b>Yardım ve Destek</b><br>seçeneğini tıklatın ve bilgisayarınızla ilgili<br>bilgileri görüntülemek için ilgili seçeneği<br>belirlevin. |              | • Intel <sup>®</sup> Core <sup>™</sup> 2 Duo                                       |  |
|                                                                                                    |              | <ul> <li>Intel<sup>®</sup> Pentium<sup>®</sup></li> <li>Cift Cekirdekli</li> </ul> |  |
|                                                                                                    | L1 önbellek  | 128 KB<br>(Intel - çekirdek<br>başına 64 KB)                                       |  |
|                                                                                                    | L2 önbellek  | 1MB (Intel Celeron,<br>Intel Pentium Çift<br>Çekirdekli)                           |  |
|                                                                                                    |              | 2 MB veya 3 MB                                                                     |  |

veya 6 MB (Intel Core2 Duo)

| İşlemci                                                                                |                                                                                          | Sistem Bilgileri                                                                                      |                                   |
|----------------------------------------------------------------------------------------|------------------------------------------------------------------------------------------|----------------------------------------------------------------------------------------------------|-----------------------------------|
| Dış veri yolu frekansı                                                                 | 533 MHz                                                                                  | PCI veri yolu                                                                                         | 32 bit                            |
| Ön Veri Yolu (Intel) (Intel Celeron,<br>Intel Pentium Çi<br>Çekirdekli)<br>800/667 MHz | (Intel Celeron,<br>Intel Pentium Çift<br>Çekirdekli)<br>800/667 MHz<br>(Intel Core2 Duo) | (Video denetleyiciler<br>için kullanılan<br>PCI-Express)<br>ExpressCard                               |                                   |
|                                                                                        |                                                                                          | NOT: ExpressCa                                                                                        | ard vuvasi, valnizca              |
| Sistem Bilgileri                                                                       |                                                                                          | ExpressCard'lar için tasarlanmıştır.                                                                  |                                   |
| Sistem yonga kümesi                                                                    | Mobile Intel Express                                                                     | <ul> <li>PC Kartları desteklenmez.</li> <li>NOT: PCMCIA, bazı bölgelerde mevo olmayabilir.</li> </ul> |                                   |
|                                                                                        | GM/PM 45                                                                                 |                                                                                                    |                                   |
| Veri yolu genişliği                                                                    | 64 bit                                                                                   |                                                                                                    |                                   |
| DRAM veri yolu<br>genişliği                                                            | çift kanallı (2) 64 bit<br>veri yolları                                                  | ExpressCard<br>denetleyicisi                                                                          | Intel ICH9ME                      |
| İşlemci adresi veri<br>yolu genişliği                                                  | 32 bit                                                                                   | ExpressCard konektörü                                                                                 | bir ExpressCard yuvası<br>(54 mm) |
| Flash EPROM                                                                            | 2 MB                                                                                     |                                                                                                    |                                   |
| Grafik veri yolu                                                                       | PCI-E X16                                                                                |                                                                                                    |                                   |

| ExpressCard                    |                                                              |
|--------------------------------|--------------------------------------------------------------|
| Desteklenen kartlar            | ExpressCard/34<br>(34 mm)                                    |
|                                | ExpressCard/54<br>(54 mm)                                    |
|                                | 1,5 V ve 3,3 V                                               |
| ExpressCard<br>konektör boyutu | 26 pin                                                       |
| Bellek                         |                                                              |
| Bellek modülü<br>konektörü     | kullanıcı tarafından<br>erişilebilen iki SODIMM<br>konektörü |
| Bellek modülü<br>kapasiteleri  | 512 MB, 1 GB ve 2 GB                                         |
| Bellek türü                    | 800 MHz SODIMM<br>DDR2                                       |

#### Bellek

| Minimum bellek  | 1 GB |
|-----------------|------|
| yapılandırması  |      |
| Maksimum bellek | 4 GB |
| yapılandırması  |      |

- NOT: Çift kanallı bant genişliği yeteneğinden yararlanmak için her iki kart yuvası da doldurulmalı ve boyut açısından eşleşmelidir.
- NOT: Bellek alanının bir kısmı sistem dosyaları için ayrıldığından, görüntülenen kullanılabilir bellek yüklenen tam maksimum bellek miktarını yansıtmaz.
- NOT: Bellek yükseltmeye yönelik yönergeler için support.dell.com adresinde bulunan Dell Destek web sitesindeki Servis El Kitabı'na bakın.

| 8'i | Bir | Arada | Bellek | Kartı | Okuyucusu |
|-----|-----|-------|--------|-------|-----------|
|-----|-----|-------|--------|-------|-----------|

| Kart denetleyicisi | Ricoh R5C833                     |
|--------------------|----------------------------------|
| Kart konektörü     | 8'i bir arada bir                |
|                    | yuva                             |
| Desteklenen        | <ul> <li>Secure Digit</li> </ul> |
| kartlar            | <ul> <li>Secure Digit</li> </ul> |

| i bir arada birleşik tek |  |  |  |
|--------------------------|--|--|--|
| uva                      |  |  |  |

- Secure Digital (SD)
- Secure Digital Input/ Output (SDIO)
- Multimedya Kartı (MMC)
- Bellek Çubuğu
- Bellek Çubuğu PRO
- xD Resim Kartı
- Yüksek Kapasiteli SD
- Yüksek Yoğunluklu SD

| Ses                    | mikrofon girişi konektörü,<br>iki stereo kulaklık/hoparlör<br>konektörü |
|------------------------|-------------------------------------------------------------------------|
| IEEE 1394a             | 4 pinli mini, pasif konektör                                            |
| Tüketici<br>Kızılötesi | Philips RC6 ile uyumlu<br>sensör (sadece alım)                          |
| Mini-Cart              | iki IIIA Türü Mini-Card<br>yuvası, bir yarı boyutlu<br>Mini-Card yuvası |
| HDMI konektör          | 19 pinli                                                                |
| Ağ adaptörü            | RJ-45 bağlantı noktası                                                  |
| USB                    | beş adet dört pinli USB<br>2.0 uyumlu konektör                          |
| Video                  | 15 delikli konektör                                                     |
| eSATA                  | bir adet yedi pinli/dört<br>pinli eSATA/USB birleşik<br>konektör        |

Bağlantı Noktaları ve Konektörler

| İletişim                |                                                                          | Video                  |                                        |  |
|-------------------------|--------------------------------------------------------------------------|------------------------|----------------------------------------|--|
| Modem:<br>Tür           | Dış V.92 56K USB Modem                                                   | Ayrı:<br>Video türü    | sistem kartında tümleşikr              |  |
| Denetleyici<br>Arabirim | Donanım Modemi<br>Evrensel Seri Veri Yolu<br>(USB)                       | Video<br>denetleyicisi | ATI Mobility Radeon HD<br>3650         |  |
| Ağ adaptörü             | Sistem kartında                                                          | Video belleği          | DDR2 256 MB                            |  |
| 0                       | 10/100/1000 Ethernet LAN                                                 | UMA:                   |                                        |  |
| Kablosuz                | dahili WLAN (yarı<br>boyutlu), WWAN, UWB<br>(isteğe bağlı) Mini-Card'lar | Video türü             | sistem kartında tümleşik               |  |
|                         |                                                                          | Video denetleyici      | Mobile Intel GMA                       |  |
|                         | Bluetooth <sup>®</sup> kablosuz<br>teknolojisi                           | Video belleği          | 358 MB'ye kadar<br>paylaşılan bellek   |  |
|                         | WiMax/WiFi Bağlantısı<br>(yarı boyutlu) Mini-Card                        | LCD arabirimi          | Düşük Voltaj Fark<br>Sinyalleri (LVDS) |  |
|                         |                                                                          | TV desteği             | HDMI 1.2a                              |  |

| Ses                          |                                                                                                    | Kamera (isteğe bağlı)          |                                                                                                    |  |
|------------------------------|----------------------------------------------------------------------------------------------------|--------------------------------|----------------------------------------------------------------------------------------------------|--|
| Ses türü                     | 5.1 kanal Yüksek Tanımlı<br>Ses                                                                            | Piksel<br>Ekran Cözünürlüğü    | 2,0 megapiksel<br>320x240 ~1600x1200                                                                                                    |  |
| Ses denetleyicisi            | IDT 92HD73C                                                                                                | 3 0                            | (30 kare/sn, 640x480)                                                                                                    |  |
| Stereo çevirim               | 24 bit (analogdan dijitale<br>ve dijitalden analoga)                                                       | Diyagonal<br>Görüntüleme Açısı | 66°                                                                                                    |  |
| İç Arabirim                  | Intel Yüksek Tanımlı Ses                                                                                   | Ortam                          |                                                                                                    |  |
| Dış Arabirim                 | mikrofon giriş/hat giriş/<br>çevresel hat çıkış<br>konektörü, iki stereo<br>kulaklık/hoparlör<br>konektörü | Sürücü                         | CD / DVD Yazıcı<br>(Çift Katmanlı<br>DVD+/-RW Sürücü)<br>Blu-ray Disc <sup>™</sup> (BD)<br>(isteğe bağlı)                                        |  |
| Hoparlör                     | iki adet 4 ohm'luk hoparlör                                                                                | Arabirim                       | Roxio <sup>®</sup> Creator <sup>®</sup> DE                                                                                                    |  |
| İç hoparlör<br>amplifikatörü | kanal başına 2 watt'tan<br>4 ohm'a                                                                         |                                | veya Roxio <sup>®</sup> Creator <sup>®</sup><br>Premier Blu-ray<br>(Blu-ray Disc <sup>™</sup> için)<br>Dell MediaDirect <sup>™</sup><br>PowerDVD |  |
| Ses denetimleri              | program menüleri ve<br>ortam denetimi düğmeleri                                                            |                                |                                                                                                    |  |

| Ekran                                                                                              |                                                                                                    | Ekran                |                                            |
|----------------------------------------------------------------------------------------------------|----------------------------------------------------------------------------------------------------|----------------------|--------------------------------------------|
| Türler ve 262K<br>renk Doğal<br>Çözünürlükler<br>Türler ve<br>16,7M<br>renk Doğal<br>Çözünürlükler | 17,0 inç CCFL WXGA+<br>TrueLife<br>- 1440 x 3 (RGB) x 900                                                                                            | Görüntüleme açıları: |                                            |
|                                                                                                    |                                                                                                    | Yatay<br>Dikey       | minimum ±40°<br>(CCFL WXGA+ TrueLife)      |
|                                                                                                    | 17,0 inç WLED WXGA+<br>TrueLife                                                                                                    |                      | minimum ±55°<br>(WLED WXGA+ TrueLife)      |
|                                                                                                    | - 1440 x 3 (RGB) x 900<br>17,0 inç CCFL WUXGA<br>TrueLife<br>- 1920 x 3 (RGB) x 1200<br>17,0 inç RGBLED WUXGA<br>TrueLife<br>- 1920 x 3 (RGB) x 1200 |                      | minimum ±55°<br>(RGBLED WUXGA TrueLife)    |
|                                                                                                    |                                                                                                    |                      | minimum ±60°<br>(CCFL WUXGA TrueLife)      |
|                                                                                                    |                                                                                                    |                      | minimum +15°/–30°<br>(CCFL WXGA+ TrueLife) |
|                                                                                                    |                                                                                                    |                      | minimum ±45°                               |
| Yenileme hızı                                                                                      | 60 Hz                                                                                                    |                      | (WLED WXGA+ IrueLife)                      |
| Çalışma açısı                                                                                      | 0dereceden (kapalı)<br>140 dereceye kadar                                                                                                    |                      | minimum ±45°<br>(RGBLED WUXGA TrueLife)    |
|                                                                                                    |                                                                                                    |                      | minimum +40°/–50°<br>(CCFL WUXGA TrueLife) |

64

| Ekran                  |                                                                                                    | Klavye                    |                                                |
|------------------------|----------------------------------------------------------------------------------------------------|---------------------------|------------------------------------------------|
| Piksel uzaklığı:       |                                                                                                    | Tuş sayısı                | 101 (ABD. ve Kanada);                          |
| CCFL WXGA+<br>TrueLife | 0,2550 mm                                                                                                    |                           | 102 (Avrupa); 105<br>(Japonya); 104 (Brezilya) |
| WLED WXGA+<br>TrueLife | 0,2550 mm                                                                                                    | Düzen                     | Q Klavye/A Klavye/Kanji                        |
| RGBI ED                | 0 19125 mm                                                                                                    | Dokunmatik Yüzey          |                                                |
| WUXGA<br>TrueLife      | 0,10120 1111                                                                                                    | X/Y konumu<br>çözünürlüğü | 240 срі                                        |
| CCFL WUXGA<br>TrueLife | 0,19125 mm                                                                                                    | (grafik tablo<br>modu)    |                                                |
| Denetimler             | parlaklık, klavye kısayollları<br>ile denetlenebilir (daha fazla<br>bilgi için bkz. <i>Dell Teknoloji</i><br><i>Kılavuzu</i> ) | Boyut:                    |                                                |
|                        |                                                                                                    | Genişlik                  | 71,7 mm (2,8 inç) sensör<br>etkin alan         |
|                        |                                                                                                    | Yükseklik                 | 34,0 mm (1,3 inç)<br>dikdörtgen                |

| Pil                               |                                                                                                    | Pil                    |                                                                                                    |
|-----------------------------------|----------------------------------------------------------------------------------------------------|------------------------|----------------------------------------------------------------------------------------------------|
| Türler ve boyutlar:               |                                                                                                    | Çalışma süresi         | Pil çalışma süresi çalışma                                                                              |
| 9 hücreli "akıllı"<br>lityum iyon | derinlik - 49,95 mm<br>(1,96 inç)<br>yükseklik - 38,6 mm<br>(1.52 inc)                                                                    |                        | şartlarına göre değişir<br>ve belirli güç yoğunluklu<br>şartlar altında önemli<br>ölçüde azaltılabilir. |
|                                   | genişlik - 266 mm<br>(10,47 inç)<br>ağırlık - 0,49 kg (1,08 lb)                                                                           |                        | Pil ömrü hakkında daha<br>fazla bilgi için bkz. <i>Dell</i><br><i>Teknoloji Kılavuzu</i> .              |
| 6 hücreli "akıllı"<br>lityum iyon | derinlik - 49,95 mm<br>(1,96 inç)<br>yükseklik - 20,4 mm<br>(0,8 inç)<br>genişlik - 204,9 mm<br>(8,06 inç)<br>ağırlık - 0,33 kg (0,72 lb) | Pil ömrü<br>(yaklaşık) | 300 deşarj/şarj döngüsü                                                                                 |
|                                   |                                                                                                    | Sıcaklık aralığı       | Çalışma: 0° - 35°C<br>(32° - 95°F)                                                                      |
|                                   |                                                                                                    |                        | Depolama:                                                                                               |
| Voltaj                            | 11.1 VDC (6/9 hücreli)                                                                                                    | Düğme pil              | CR-2032                                                                                                 |
| Sari etme süresi                  |                                                                                                    |                        |                                                                                                    |

yaklaşık): Bilgisayar kapalı 3 saat

66

| AC Adaptörü                       |                    | AC Adaptörü       |                                    |
|-----------------------------------|--------------------|-------------------|------------------------------------|
| Türler                            | 90 W               | Sıcaklık aralığı: |                                    |
| Giriş voltajı                     | 100–240 VAC        | Çalışma           | 0° - 40°C                          |
| Giriş akımı                       | 1,5 A              |                   | (32° - 104°F)                      |
| (maksimum)                        |                    | Depolama          | -40° - 70°C                        |
| Giriş frekansı                    | 50–60 Hz           |                   | (–40° - 158°F)                     |
| Çıkış akımı                       | 4,62 A (sürekli)   | Konektör türleri: |                                    |
| Cikis güçü                        | 90 W               | DC konektörü      | 3 pinli, 7,4 mm fiş                |
| Tanımlı çıkış voltajı             | 19,5 VDC           | AC konektörü      | 2 pinli - C7 (yalnızca<br>Japonya) |
| Boyutlar:                         |                    |                   | 3 pinli - C5                       |
| Yükseklik                         | 16 mm (0,6 inç)    | Fiziksel          |                                    |
| Genişlik                          | 70 mm (2,8 inç)    | Yükseklik         | 30 mm~43 mm                        |
| Uzunluk                           | 147 mm (5,8 inç)   |                   | (1,18 inç~1,69 inç)                |
| Ağırlık (AC güç kablosu olmadan): |                    | Genişlik          | 392,6 mm (15,46 inç)               |
| 90 W                              | 0,345 kg (0,76 lb) | Derinlik          | 288,6 mm (11,36 inç)               |

| Fiziksel                                                                                           |                                                | Bilgisayar Ortamı                           |
|----------------------------------------------------------------------------------------------------|------------------------------------------------|---------------------------------------------|
| Ağırlık                                                                                            | 3,48 kg'den (7,67 lbs)                         | Çalışma                                     |
| (6 hücreli pil)                                                                                    | daha az bir boyuta kadar<br>yapılandırılabilir | Depolama                                    |
| Bilgisayar Ortamı                                                                                  |                                                | Maksimum şok (Çal<br>sürücü ile ve calıştı  |
| Sıcaklık aralığı:                                                                                  |                                                | sinüslük vuruş ile öl                       |
| Çalışma                                                                                            | 0° - 35°C<br>(32° - 95°F)                      | kafada bekleme kor<br>2 ms'lik yarı sinüslü |
| Depolama                                                                                           | -40°- 65°C<br>(-40°-149°F)                     | Çalışma<br>Depolama                         |
| Bağıl nem (maks                                                                                    | imum):                                         | Rakım (maksimum)                            |
| Çalışma                                                                                            | %10 - %90<br>(yoğunlaşmayan)                   | Çalışma                                     |
| Depolama                                                                                           | %10 - %95<br>(yoğunlaşmayan)                   | Depolama                                    |
| Maksimum titreşim (kullanıcı ortamına<br>benzetim yapan rasgele bir titreşim tayfı<br>kullanarak): |                                                | Havadaki kirletici<br>düzeyi                |

| Çalışma  | 0.66 GRMS |
|----------|-----------|
| Depolama | 1.3 GRMS  |

Maksimum şok (Çalışır durumdayken sabit sürücü ile ve çalıştırmak için 2 ms'lik yarı sinüslük vuruş ile ölçülür.Ayrıca sabit sürücü kafada bekleme konumunda ve depolama için 2 ms'lik yarı sinüslük vuruş ile de ölçülür):

| Çalışma                      | 110 G                                               |
|------------------------------|-----------------------------------------------------|
| Depolama                     | 160 G                                               |
| Rakım (maksimum):            |                                                     |
| Çalışma                      | –15,2 - 3048 m<br>(–50 - 10.000 ft)                 |
| Depolama                     | –15,2 - 10.668 m<br>(–50 - 35.000 ft)               |
| Havadaki kirletici<br>düzeyi | ISA-S71.04-1985<br>tanımına göre G2<br>veya daha az |

# Ek

## Macrovision Ürün Bildirimi

Bu ürün, belirli ABD. patent talep yöntemiyle korunan telif hakkı koruma teknolojisini ve Macrovision Corporation ve diğer hak sahiplerine ait başka fikri mülkiyet haklarını barındırmaktadır. Bu telif hakkı koruma teknolojisinin kullanılması, Macrovision Corporation'ın yetkisi dahilindedir ve yalnızca Macrovision Corporation tarafından yetki verilmesi dışında ev ve diğer sınırlı görüntüleme kullanıcıları için tasarlanmış bulunmaktadır. Ters mühendislik işlemleri veya parçalara ayırma yasaklanmış bulunmaktadır.

# studio

# Dizin

## Α

ağ bağlantısı düzenleme 33 ağ hızı test 32 alma yardım ve destek alma 49 altlığı takma 6 AutoTech 51

## В

bağlanma Internet'e **9** bellek problemleri çözme **34** bilgisayar altlığı **6** bilgisayar, kurma **5** bilgisayar yetenekleri **29** 

## С

CD'ler, yürütme ve oluşturma **29** çoklu prizler, kullanma **6** 

## D

daha fazla bilgi Dell Connect Dell Destek Merkezi Dell destek web sitesi Dell Diagnostics Dell Fabrika Görüntüsünü Geri Yükleme Dell'i arama Dell ile Çevrimiçi İletişim Dell Teknoloji Kılavuzu daha fazla bilgi için destek e-posta adresleri
destek siteleri dünya çapında **50** diskler çıkarma **28** kullanma **28** disk sürücüsü desteklenen disk boyutları **28** donanım problemleri tanılama **40** Donanım Sorun Giderici **40** DVD'ler, yürütme ve oluşturma **29** 

# Е

enerji tasarruf 30 enerji koruma 30 e-posta adresleri teknik destek için 51

## F

fabrika görüntüsünü geri yükleme **45** FTP oturum açma, adsız **51** 

# G

garanti kapsamındaki iadeler 52 güç sorunları, çözme 33

# Н

hasar, önleme **5** hava akımı, sağlama **5** havalandırma, sağlama **5** 

Internet bağlantısı 10 ISS Internet Servis Sağlayıcısı 10

#### Dizin

# K

kablolu ağ ağ kablosu, bağlama kablosuz ağ bağlantısı kablosuz anahtarı **9, 32** kaynaklar, daha fazla bilgi kurulum, başlamadan önce

# Μ

masaüstünüzü özelleştirme 29 müşteri hizmetleri 50

### 0

özelleştirme enerji ayarlarınız 30 özellikler 58

# S

sipariş durumu Sistem Geri Yükleme Sistem Mesajları sistem yeniden yükleme seçenekleri sorunları çözme sorunları çözme, çözme sürücüler ve indirilebilir öğeler

# T

Tanılama Denetim Listesi 53 teknik destek 50

## U

ürün bilgileri ve satın alma 52 ürünleri gönderme iade veya onarım için 52

Dizin

# V

veri, yedekleme 31

#### W

Windows geri yükleme Windows, geri yükleme Windows Vista® kurulum **9** yeniden yükleme Windows Vista®Programı Program Uyumluluk Sihirbazı

## Υ

yatay ve dikey altlık seçenekleri 6 yazılım özellikleri 29 yazılım problemleri 35 yedek

oluşturma 31

Dizin

İrlanda'da basılmıştır.

www.dell.com | support.dell.com

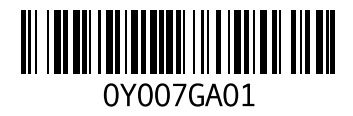